STEPHEN D. BUTALLA

# THE QUALITY CONTROL PROCESS OF THE GE1/1-X-S AT FIT

FLORIDA INSTITUTE OF TECHNOLOGY

Copyright © 2018 Stephen D. Butalla

### FLORIDA INSTITUTE OF TECHNOLOGY

#### TUFTE-LATEX.GOOGLECODE.COM

Licensed under the Apache License, Version 2.0 (the "License"); you may not use this file except in compliance with the License. You may obtain a copy of the License at http://www.apache.org/licenses/ LICENSE-2.0. Unless required by applicable law or agreed to in writing, software distributed under the License is distributed on an "AS IS" BASIS, WITHOUT WARRANTIES OR CONDITIONS OF ANY KIND, either express or implied. See the License for the specific language governing permissions and limitations under the License.

First printing, August 2018

# Contents

| Chapter 1: Quality Control 2 (Fa      | 11 (Ist)           |  |
|---------------------------------------|--------------------|--|
| Chapter 2: Quality Control 3          | 15                 |  |
| Chapter 3: Quality Control 4          | 21                 |  |
| <i>Chapter 4: Quality Control 5—E</i> | ffective Gain 27   |  |
| Chapter 5: Quality Control 5—G        | Gain Uniformity 35 |  |

References 47

### List of Figures

Meggering the foils in the fume hood. The HV clip attached to a foil. The protection resistor on one sector of a GEM foil. Meggering the foil sector by sector. The setup of the sensors, Arduino, and breadboard system. QC<sub>3</sub> test stand. The QC 3 files and the order they should be opened in. Serial plotter window. Note that the ordinate is in mbar. The nitrogen tank in the clean room. Template for QC<sub>3</sub>. A successful QC<sub>3</sub> test. The Scaler. The preamplifier (entombed in foil and weights) on the QC4 table. The amplifier (with input from the QC4 preamplifier). The minicom options screen. The CAEN HV home screen. The control A successful result for QC<sub>4</sub>. X-ray Box. Grounding Cable. HV connection on the PCB. The Desktop of the X-Ray computer. The X-Ray control screen. The initialized X-Ray screen after starting the Mini-X software. The Panasonic connector for the picoammeter. The device manager displaying the ports in use. The COM port number displayed under Properties > Port Settings > Advanced. The control screen in LabView. The monitoring window in LabView. A successful QC5—Effective Gain plot. 

- 31 The cabling setup for the APVs. 36
- 32 The Run Control window. 37
- 33 The Info Browser window. 37
- 34 The SCRIBE control window. 38
- 35 The SCRIBE control window. 39
- 36 The first LDC Status window. 40
- 37 The second LDC status window. 40
- 38 What should be displayed when data is being taken. 41
- 39 The configuration file. 41
- 40 The fit peak position of clusters of charge. 43
- 41 The fit success of each sector. 43
- 42 The proper FEC cabling. 45

# List of Tables

1 The values for the parameters in the SCRIBE DAQ Configuration. 38

### Preface

THIS MANUAL outlines the quality control (QC) procedures for the GE1/1-X-S detectors at the FIT site. It is to be as comprehensive as possible, so that if any questions or issues are encountered during the QC process, this manual can answer them in full.

Sequentially ordered by the quality control steps, chapter 1 outlines QC2, chapter 2 outlines QC3, chapter 4 outlines QC5—Effective Gain, and chapter 5 outlines QC5—Gain Uniformity. The purpose of dichotomizing QC5 is due to the nature of the tests themselves: while both are achieving somewhat similar ends, the means by which they are obtained—and the scope of the data that is collected and analyzed—justifies this separation. If applicable, the ends of chapters will contain troubleshooting tips for common issues.

### Chapter 1: Quality Control 2 (Fast)

### Purpose

The purpose of QC 2 Fast<sup>1</sup> is to assess the quality of the GEM foils. This is done by determining the leakage current between the top and bottom of the foil by measuring the impedance with a Multi Mega-Ohmmeter, which in our case is the Megger MIT420 (known as Megger for short). The value of the impedance and the number of sparks generated will be recorded. As per page 11 of the GE1/1 quality control manual [1], the foil must have an impedance  $Z > 10 \text{ G}\Omega$ , and a spark rate of less than 2 Hz for the last 2-3 minutes of the test.

### Procedure

Through a trial and error process, we have found a procedure which economizes this quality control step, and that is to first Megger the foils in the fume hood before Meggering them on the wall on the assembly table. This helps to identify issues before they arise, and also makes troubleshooting shorted foils much, much easier.

- Carefully remove the foils from the box on top of the fume hood, and place them in the fume hood.
- 2. Remove the protective sheets and use the Megger with the positive probe on a pad that connects to the bottom of the foil and the negative probe that connects to the top of the foil (fig. 1). Apply 550V. If the impedance is on the order of  $G\Omega$ , the foil is not shorted and is working properly. If you are seeing impedances in the M $\Omega$  range, the foil is shorted; refer to the troubleshooting section at the end of the chapter.
- 3. Tape the GEM foil to the plastic frame, ensuring that there is enough tension to keep the foil taut.
- 4. Stand the frame against the stand in the cleanroom.

<sup>1</sup> This procedure is known colloquially as "Meggering" the foils.

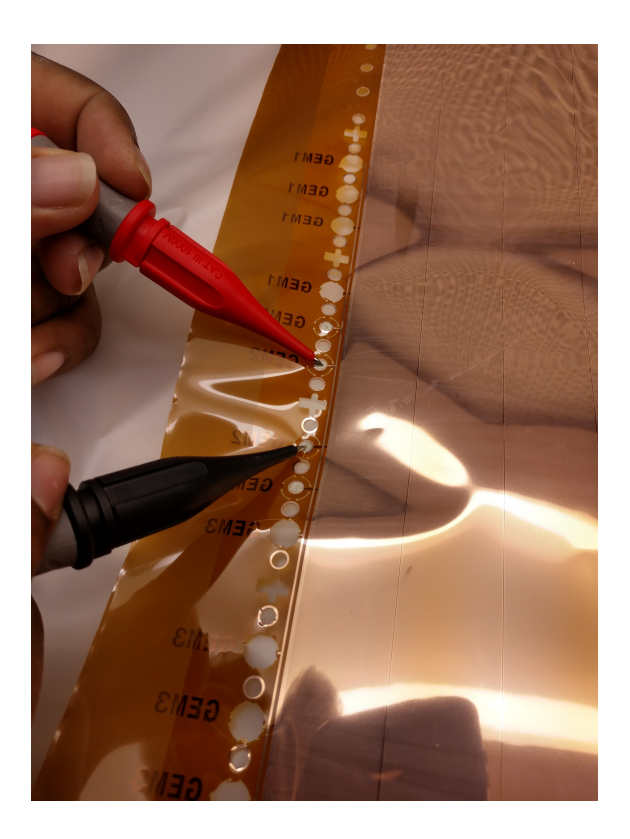

Figure 1: Meggering the foils in the fume hood.

- 5. Using the custom fabricated HV clip (fig. 2 ), attach the Megger to the foil<sup>2</sup>.
- 6. Open the version 2 template for the QC 2 test (QC2\_FAST\_FOIL-BATCH-X-ZZZZ\_YYYYMMDD\_TemplateV2.xlsx) and record the ambient temperature, pressure, and relative humidity.
- 7. Set the Megger to 550 V by holding the yellow button down until a steady impedance reading is displayed. After a steady reading is displayed, press the lock button to continue applying the potential difference.
- 8. Count and record the number of sparks that have occurred for the first 30 seconds, and record the impedance at this time.
- 9. At time t = 60 s, record the impedance and the total number of sparks that have occurred in this amount of time (i.e., add the number of sparks that occurred in the first thirty seconds to the number of sparks that occurred in the next 30 seconds).
- 10. After the one minute mark, record the impedance and the cumulative number of sparks every minute for the next 9 minutes.

<sup>2</sup> Make sure that the leads are connected to either side of the foil (the clip is built such that it should be impossible to attach it to the pads on the foil unless it is in the correct position), but verify this so that the correct measurement is obtained.

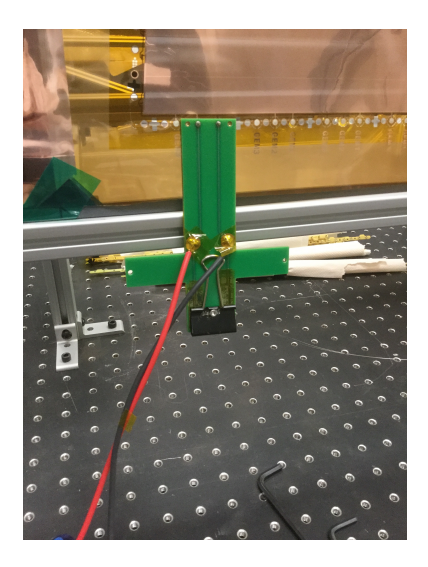

Figure 2: The HV clip attached to a foil.

If the impedance and spark rate are not satisfactory, clean the foil with a roller and repeat steps three through eight above. If the foil is still a shorted, look no further than the next section.

### Troubleshooting

If the foil is shorted, you will see an impedance in the M $\Omega$  range. This occurs when there is something making a connection between the top and the bottom of the foil, and you will see the resistance of the 10 M $\Omega$  protection resistor (fig. 3) on the shorted sector. For example, if one sector is shorted, the impedance will be ~9.5 M $\Omega$ . The following steps will help you identify the shorted sector(s) and, if all goes well, fix the shorted sector(s). To detect the shorted sector,

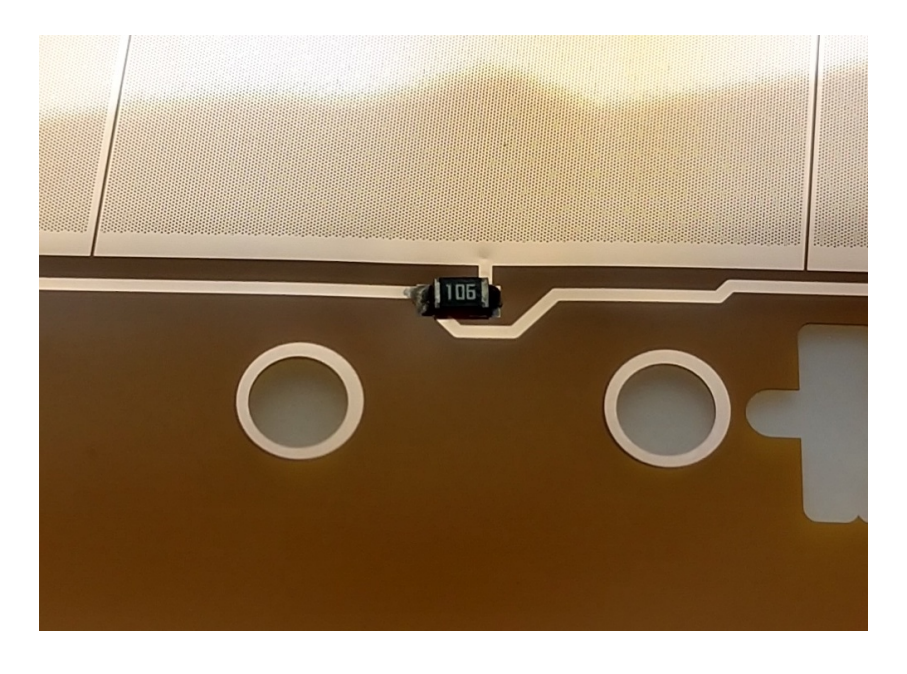

Figure 3: The protection resistor on one sector of a GEM foil.

apply a potential difference of 550 V with the positive lead on a pad that leads to the bottom of the foil and the negative lead on the left of a protection resistor (see fig. reffig:meggersector). When you reach the shorted sector, you will see the resistance of the protection resistor. Continue to apply 550 V. Remove the probes and remeasure the impedance.

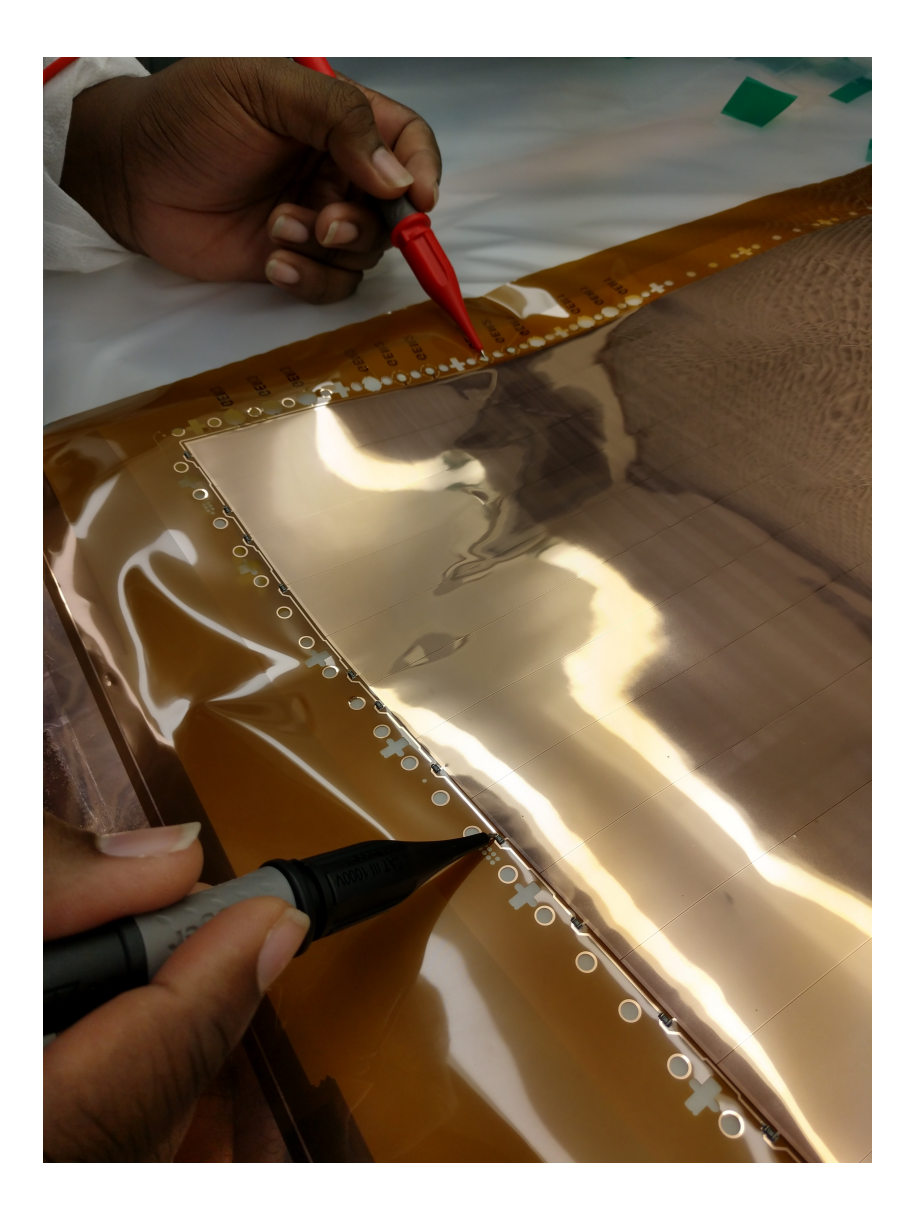

Figure 4: Meggering the foil sector by sector.

### Chapter 2: Quality Control 3

### Purpose

The third quality control test is run to ensure that the chamber is gastight. This chapter will outline the steps necessary for completing the test.

### Data Acquisition

Three different measurements are needed for QC<sub>3</sub>: the chamber pressure, the atmospheric pressure, and the ambient temperature. These measurements are taken by the pressure transducer, the atmospheric pressure sensor, and the temperature sensor. These sensors are connected to the Arduino, which is connected to the breadboard (figure 5), which is then connected to the laptop in the clean room.

### Procedure

BECAUSE THE PURPOSE of this QC step is to determine the airtightnesss of the chamber, it is paramount that the lines to and from the detector are not leaking. During each step where you are connecting a line or capping the outlet of the detector, ensure that the connection is fully tightened with the wrench. (this includes both sides of the connector!) (Ensuring this will make the troubleshooting leaks (should they arise) much easier, as you can be assured that the gas system itself isn't leaking. Note here that if the system is indeed leaking, it is quite easy to tell because it will be very difficult to establish pressure in the detector.

- 1. Place the detector into the support stand and tighten down the clamps with an Allen wrench (fig. 6).
- 2. Connect the gas line from the flow meter of QC<sub>3</sub> IN into the connector at the narrow end of the detector (gas inlet).

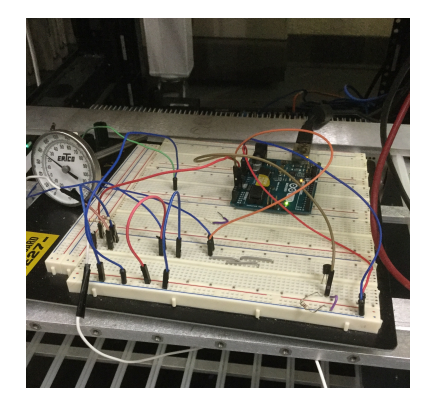

Figure 5: The setup of the sensors, Arduino, and breadboard system.

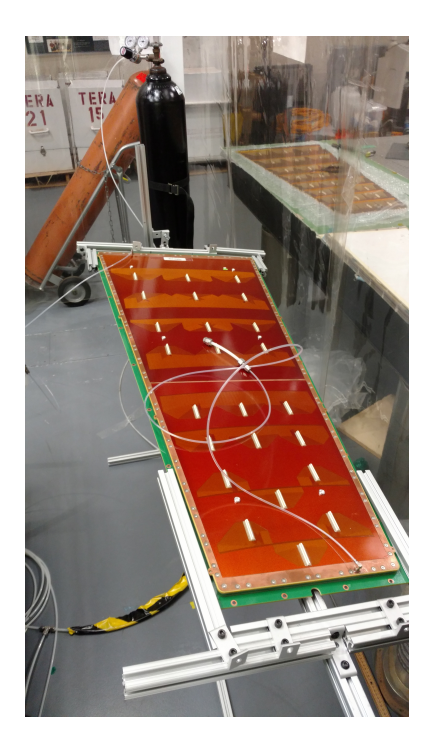

Figure 6: QC3 test stand.

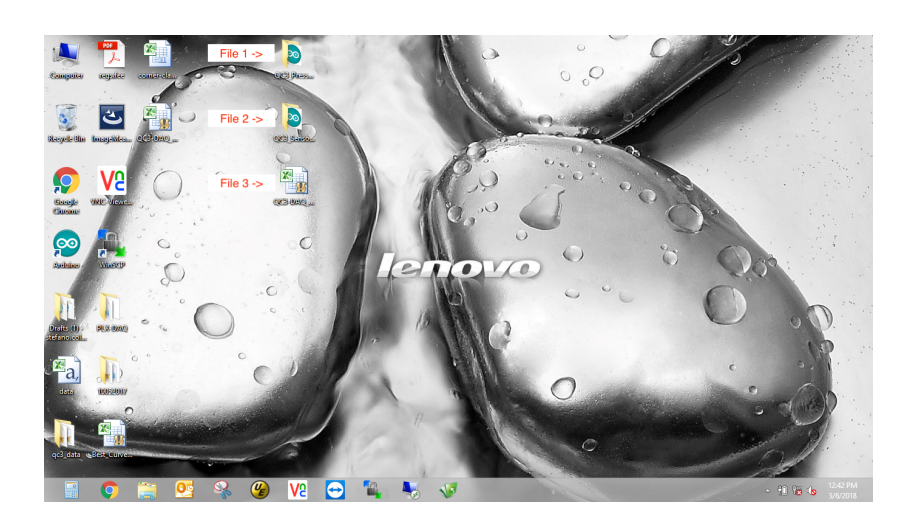

Figure 7: The QC 3 files and the order they should be opened in.

- 3. Connect the cap to the gas outlet at the wide end of the detector.
- 4. On the laptop in the cleanroom, open the first Arduino file QC3\_Pressure\_Monitor (figure 7), and upload the code to the Arduino. After the code is successfully uploaded, select Tools
  > Serial Plotter. This will open a window displaying a plot (see figure 8) of the real-time pressure variation (ordinate axis is pressure in mbar), which is helpful for establishing the correct pressure in the detector, and also for troubleshooting leaks.

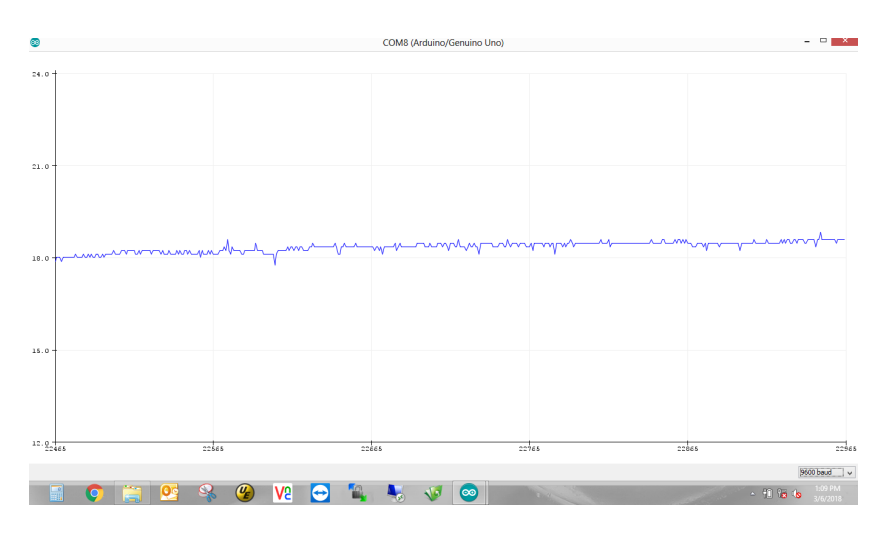

Figure 8: Serial plotter window. Note that the ordinate is in mbar.

5. On the nitrogen tank (fig. 9), open the valve on the top by turning several times. The gauge on the right is the pressure on the right side of the line (the tank pressure) while the gauge on the left is the pressure in the line to the QC<sub>3</sub> IN flow meter. Now, open the valve under the pressure gauges. You will hear a short hiss and see the pressure established on the left gauge.<sup>3</sup>

<sup>3</sup> Make sure that the valve to QC<sub>3</sub> IN flowmeter is OPEN, but make sure that the flowmeter valve is completely closed.

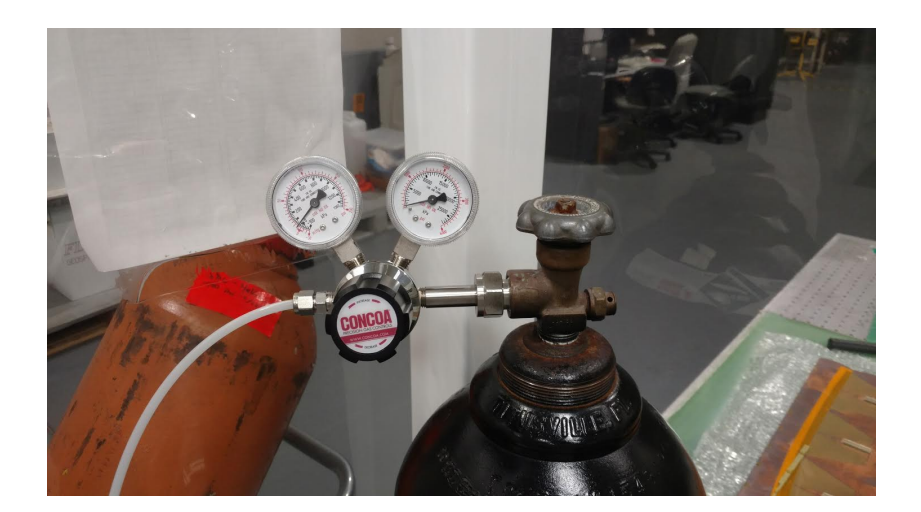

- 6. Slowly open the valve on the QC<sub>3</sub> IN flowmeter and raise the pressure. Set the pressure to 24 mbar.<sup>4</sup>
- 7. After the pressure is set, close the QC<sub>3</sub> IN flowmeter valve and open the cap on the backside of the flowmeter to set the this side of the line to atmospheric pressure. This eliminates any back pressure in the lines.
- Close the Arduino file and then open the second Arduino file QC3\_Sensor\_Data. Upload the file to the Arduino.<sup>5</sup>
- 9. Now, open the excel template<sup>6</sup> (QC3-DAQ\_GE11\_V\_Template.xlsx) with the macros enabled.
- 10. Enter your name and set the duration of the test to two hours (only one hour is needed for the V2 QC templates, but more data is always better).
- 11. The screen in figure 10 displays a spreadsheet ready for data acquisition. Click Connect to begin taking data.
- 12. Wait for a few minutes and verify that the leak rate will be under 5 mbar/hr. If it is not, refer to chapter in Part II for trouble shooting steps to ensure that the detector is air tight.
- 13. Make a note of the current atmospheric pressure, as you will need to determine the correct atmospheric pressure by determining the offset by subtracting the pressure recorded by the weather station from the atmospheric pressure recorded in the spreadsheet:

offset = spreadsheet value - weather station value.

Once this offset is determined, subtract the offset form every value in the atmospheric pressure column in the spreadsheet. Figure 9: The nitrogen tank in the clean room.

<sup>4</sup> Do not exceed 24 mbar! The U-tube line will clear and relieve the pressure in the system at 25 mbar.

<sup>5</sup> If this file or the QC<sub>3</sub> template is opened before the first file opened (QC3\_Pressure\_Monitor), it will cause errors in the recorded measurements. <sup>6</sup> This is the old template—data must be transferred to the new template (QC3\_GE11-X-A-SITE-BBBB\_YYYYMMDD\_TemplateV2.xlsx) after QC3 is completed.

| File Home<br>File Gopy -<br>Paste Format<br>Clipboard<br>H4                                                                                                    | Insert Page<br>Arial<br>Painter | Layout Formulas D<br>$\sim 10 \sim A^* A^*$<br>$I \sim I \sim A^* A^*$<br>Font $I \sim I \sim I^*$<br>$f_{0} = I \sim I^*$ | ata Review View<br>= = =              | QC3-DAQ_GI | E11_V_Template - Micr<br>General -<br>S - % + 128 23<br>Number rs                                                                                                    | conditional Format Cell<br>Conditional Format Cell<br>Formatting * as Table * Styles *<br>Styles                                                                                                    | Insert Delete Format<br>Cells | ∑ AutoSum *<br>Fill *<br>Clear *<br>Editing     T y y y |                     |
|----------------------------------------------------------------------------------------------------|---------------------------------|----------------------------------------------------------------------------------------------------|---------------------------------------|------------|----------------------------------------------------------------------------------------------------|----------------------------------------------------------------------------------------------------|-------------------------------|---------------------------------------------------------|---------------------|
| Time         Secon           Time         65           Time         05           Time         05           Time <td>Pressure<br/>(mBar)</td> <td>C(C) An Pressue<br/>finBut</td> <td>1 1 1 1 1 1 1 1 1 1 1 1 1 1 1 1 1 1 1</td> <td>Drivers</td> <td>Ata Acquisition for Excel<br/>Control<br/>Downlead B<br/>Control<br/>Downlead B<br/>Control<br/>Downlead B<br/>Rest Timer<br/>Rest Timer<br/>Controller Hexages<br/>Ruckid Stata<br/>Tre (2)</td> <td>electron to the termination of the termination of termination of the termination of termination of terminat</td> <td></td> <td></td> <td></td> | Pressure<br>(mBar)              | C(C) An Pressue<br>finBut                                                                                                  | 1 1 1 1 1 1 1 1 1 1 1 1 1 1 1 1 1 1 1 | Drivers    | Ata Acquisition for Excel<br>Control<br>Downlead B<br>Control<br>Downlead B<br>Control<br>Downlead B<br>Rest Timer<br>Rest Timer<br>Controller Hexages<br>Ruckid Stata<br>Tre (2) | electron to the termination of the termination of termination of the termination of termination of terminat |                               |                                                         |                     |
| 2<br>2<br>4<br>5<br>5<br>6<br>7<br>7<br>8<br>5<br>0<br>1<br>2<br>2<br>4<br>8<br>5<br>8<br>5<br>0<br>1<br>2<br>2<br>4<br>8<br>5<br>5<br>8<br>5<br>7<br>8<br>5<br>8<br>5<br>8<br>5<br>8<br>5<br>8<br>8<br>5<br>8<br>8<br>8<br>8                                                                                                    | e Data 😰 /                      | <u>o</u> 9 9                                                                                                    | ) V2 C                                | 15<br>     | v 💌                                                                                                    | QC3: Internal Pressure                                                                                                    | VSTime                        | 50er7essee                                              | 1245 PM<br>3/6/2018 |

Figure 10: Template for QC3.

A successful QC<sub>3</sub> test is quantified by a leak rate of 5 mbar/hour or less. A plot of a successful test is shown below:

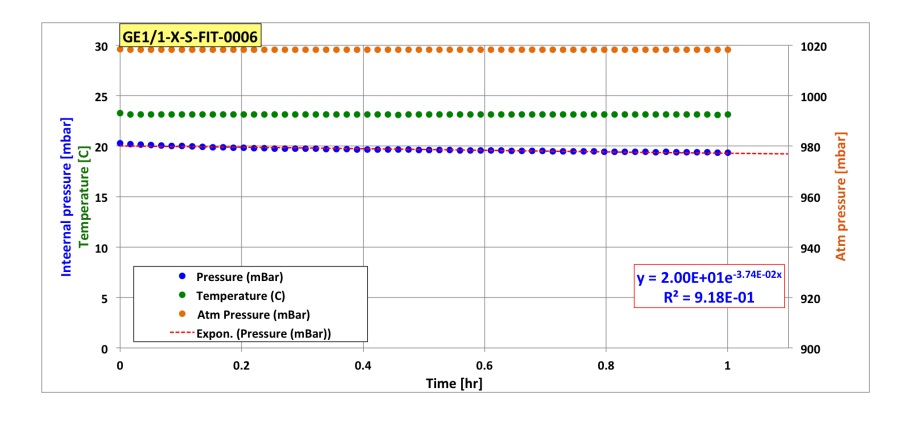

Figure 11: A successful QC3 test.

### Troubleshooting

If the chamber shows a leak rate above 5 mbar/hr, perform the following steps:

- 1. Torque the screw on the readout (RO) and drift to 1.25 Nm. If any of the heads of the closing screws are stripped (i.e., the torque screwdriver doesn't click when torqued), remove and replace the screw<sup>7</sup>.
- 2. Rerun QC3.
- 3. If there is still an unsatisfactory leak rate, re-torque the closing screws on the RO and drift to 1.3 Nm. Again, if any screws with

<sup>7</sup> Ensure that when the screw is removed there is no washer left in the detector. stripped heads are discovered, remove and replace them with a fresh screw.

### Chapter 3: Quality Control 4

### Purpose

The fourth quality control test determines two qualities: (1) the total resistance of the chamber by plotting a *V* vs. *I* curve, and (2) the spurious signal. The first goal is achieved by recording the monitored voltage (Vmon) and the monitored current in the chamber (Imon), and subsequently plotting voltage versus current (which is Ohmic in nature) and thus determining the resistance by the slope. The second goal is accomplished by recording the counts that register on the scaler over a period of time at different levels of applied voltage.

### Data Acquisition

The noise is reduced on the detector by ensuring a proper ground, and this is assessed by viewing the waveforms on the oscilloscope. (in order to reduce the threshold to around 190 mV). After which, the scaler (fig. 12) is used to measure the spurious signal at each applied voltage.

### Procedure

- 1. Solder on the HV connection and the voltage divider.<sup>8</sup>
- 2. Fix the grounding plate to the RO board.
- 3. Place the Panasonics with 50  $\Omega$  terminators on the detector.
- 4. Flush the detector with  $CO_2$  for at least five hours. Set the rate on the QC4 IN flowmeter to 60 units (high flow; this corresponds to 5.7 L/hr).
- 5. Connect the preamplifier (fig. 13) to the amplifier (fig. 14)
- 6. Ensure that the amplifier has a coarse gain set to 20 and a fine gain set to 0.9 (for a total gain of 18).

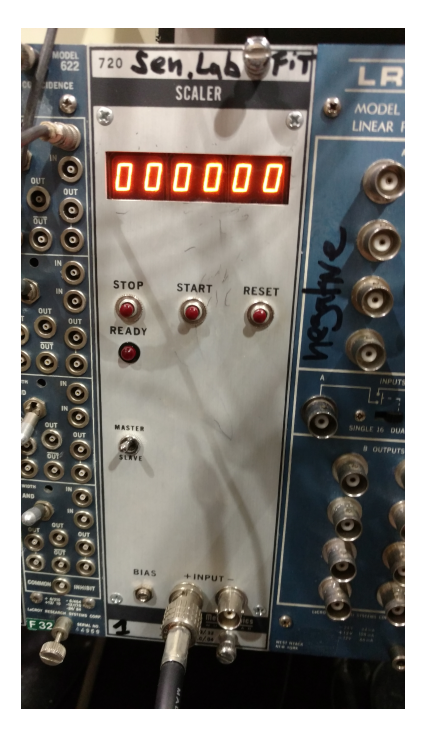

Figure 12: The Scaler.

<sup>8</sup> Always wear gloves when soldering HV components!

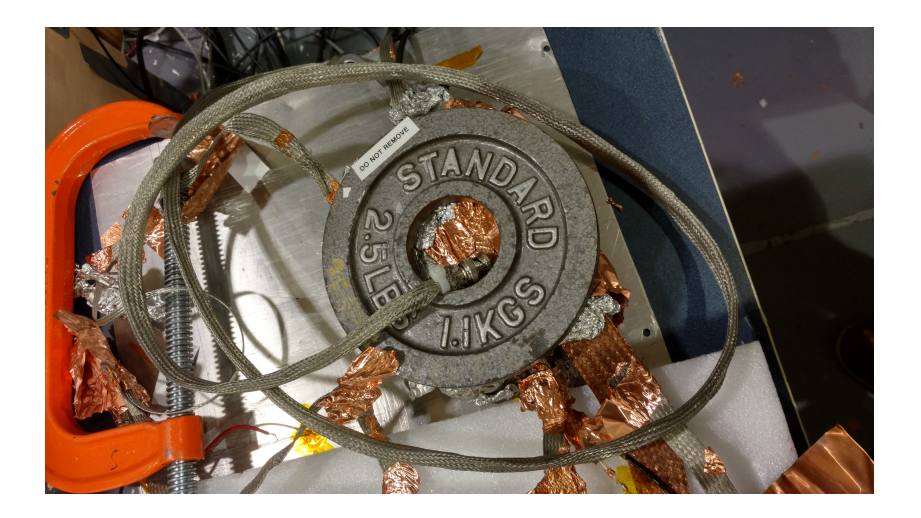

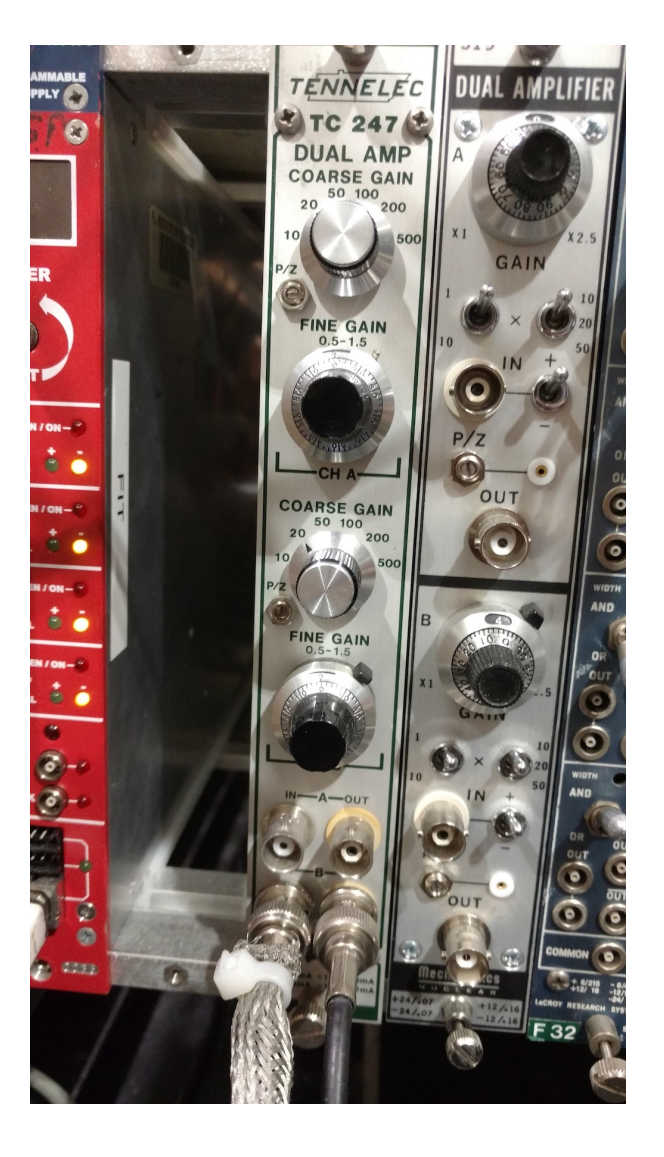

Figure 13: The preamplifier (entombed in foil and weights) on the QC4 table.

Figure 14: The amplifier (with input from the QC4 preamplifier).

- 7. Continue to improve the grounding of the detector by applying grounding strips, copper tape, weights, and clamps.
- 8. When the noise is reduced to 190 mV, the waveform on the scope will not move anymore. Ensure that the scaler and the counts on the scope are synchronized (i.e., they count the same number of signals over an arbitrary acquisition time). This can be accomplished by resetting the scaler and moving the threshold on the scope from 189 to 190 mV at the same time<sup>9</sup>
- 9. WHEN APPLYING VOLTAGE FOR THE FIRST TIME, IT IS IMPORTANT TO RAMP VERY SLOWLY AND WAIT AT EACH VOLTAGE FOR A FEW MINUTES. For instance, set Ramp = 10 V/s and a current limit ~  $5\mu$ A above what the current should normally be. A good rule of thumb to determine the current at each applied voltage is to compute the current using Ohm's law and a resistance of 5.3 M $\Omega^{10}$
- 10. Open the HV control by entering the following commands:
  - (a) First, become super user by typing

```
su
```

- (b) Enter the password and hit <return>
- (c) Enter

minicom -s

This will display the options for minicom; see fig. 15) then scroll to the option Exit and hit <return>. This will bring up a blank screen.

- (d) Now, type caen; the screen in fig. 16 should be shown. Now hit
   d. The window in fig. 17 should be displayed<sup>11</sup>.
- 11. To begin taking data, open the excel template QC4\_GE11-X-A-SITE-BBBB\_YYYYMMDD\_TemplateV2.xlsx.
- Starting at a set voltage of 200 V on Channel 2, record the monitored voltage and current. Record the counts on the scaler over 10 sec.<sup>12</sup>.
- 13. Increase the voltage in steps of 200 V and record the monitored voltage, current, and the counts on the scaler over 10 sec.
- 14. Once 3000 V are reached, continue in steps of 100 V until 4900 V is reached.

<sup>9</sup> Moving the threshold on the scope from 189 to 190 mV resets the number of triggers, which are displayed in the bottom left hand corner of the scope.

<sup>10</sup> The resistance of the circuit is determined by the resistance of the HV high-pass filter(s) and the voltage divider itself. Each filter has a resistance of 0.3 M $\Omega$ , and the HV divider has a resistance of 4.7 M $\Omega$ .

<sup>11</sup> If this does not bring up the HV control, try just typing q and then d.

<sup>12</sup> It is best to keep the scaler running and pushing the reset button when starting a new acquisition time of 10 s.

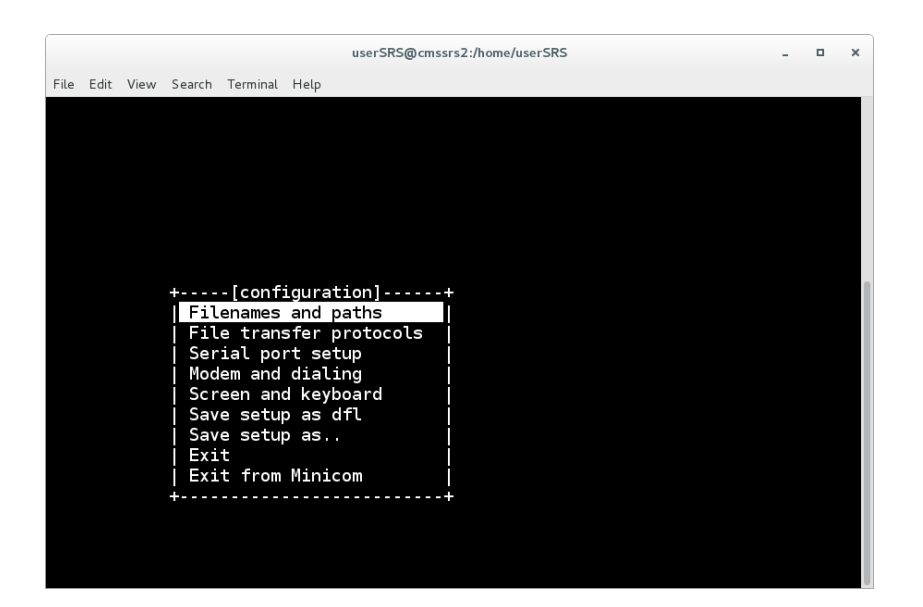

Figure 15: The minicom options screen.

|      | userSRS@cmssrs2:/home/userSRS                                                                                       | - | × |
|------|----------------------------------------------------------------------------------------------------|---|---|
| File | Edit View Search Terminal Help                                                                                      |   |   |
|      | ## ## ## #### ##### ######<br>### ## #### ##                                                                        |   |   |
|      | C.A.E.N. N1470 4 Ch HV Power Supply V3.02 Addr 00                                                                   |   |   |
|      | BOARD MENU                                                                                                    |   |   |
|      | Display Display/Modify channels<br>Format Reformat EEPROM<br>General General board status<br>Update Firmware Update |   |   |
|      | Quit                                                                                                    |   |   |
|      | Select Item                                                                                                    |   |   |

Figure 16: The CAEN HV home screen.

| userSRS@cmssrs2:/home/userSRS |          |          |         |         |       |         |     |         |     | o x |
|-------------------------------|----------|----------|---------|---------|-------|---------|-----|---------|-----|-----|
| File Edit Vie                 | w Search | Terminal | Help    |         |       |         |     |         |     |     |
| C.A.E.N.                      | N1470    | 4 Ch H   | / Power | Supply  | V3.02 | Addr    | 00  |         |     |     |
|                               |          | Ch0      |         | Ch1     |       | Ch2     |     | Ch3     |     |     |
| Polarity                      |          |          |         |         |       |         |     |         |     |     |
| Vmon                          |          | 0000.0   | ٧       | 3338.8  | ٧     | 0000.0  | V   | 0000.0  | ٧   |     |
| Imon                          | 6        | 9000.00  | uA      | 0639.90 | uA    | 0000.00 | uA  | 0000.00 | uA  |     |
| Status                        |          |          |         |         |       |         |     |         |     |     |
| Power                         |          | Off      |         | 0n      |       | 0ff     |     | 0ff     |     |     |
| Vset                          |          | 0100.0   | ٧       | 3340.0  | ٧     | 2000.0  | ٧   | 3750.0  | ٧   |     |
| Iset                          | (        | 9760.00  | uA      | 0650.00 | uA    | 0670.00 | uA  | 0710.00 | uA  |     |
| Maxv                          |          | 4400     | V       | 5300    | ٧     | 4000    | V   | 5002    | V   |     |
| Ramp Up                       |          | 050      | V/S     | 100     | V/S   | 010     | V/S | 050     | V/S |     |
| Ramp Down                     |          | 050      | V/S     | 500     | V/S   | 500     | V/S | 200     | V/S |     |
| Trip                          |          | 000.0    | S       | 000.0   | S     | 000.0   | S   | 000.0   | S   |     |
| Power Dow                     | 'n       | Kill     |         | Kill    |       | Kill    |     | Kill    |     |     |
|                               |          |          |         |         |       |         |     |         |     |     |
| Group Mod                     | e Re     | eset Ala | arm     | Quit    |       |         |     |         |     |     |

Figure 17: The control

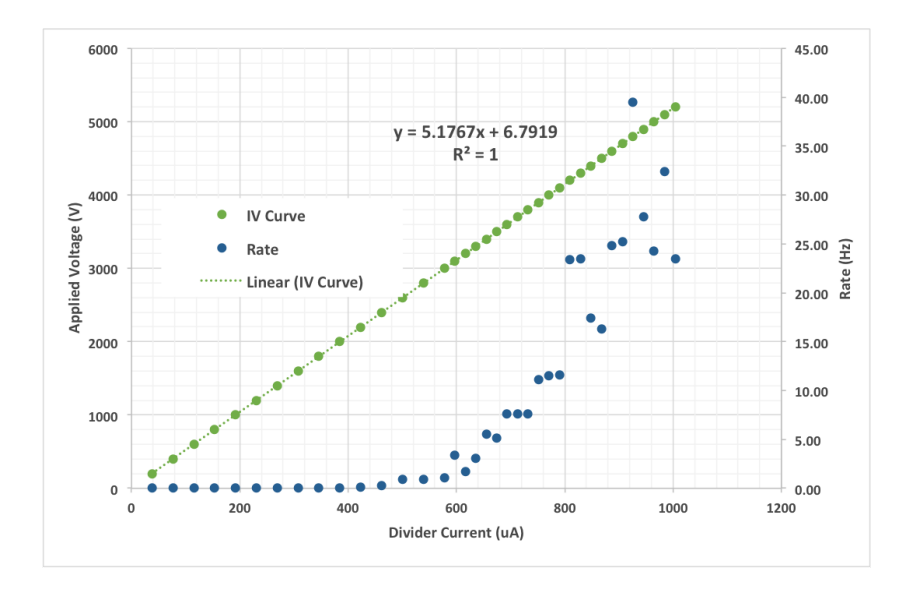

Figure 18: A successful result for QC4.

# Chapter 4: Quality Control 5—Effective Gain

### Purpose

This chapter details the effective gain measurement of one sector of the chamber. Generally, the effective gain is always measured in sector (4,2).

### Data Acquisition

For this quality control procedure, the chamber is placed in the stand in the X-ray box (fig. 19). The chamber is irradiated with X-rays from the Amptek Mini-X X-ray gun, and two procedures are performed: (1) a rate measurement is obtained from the counts registered on the scaler over an acquisition time of 10 seconds at each pre-determined current, and (2) the current flowing from the RO on sector (4,2) is measured with a Keithley Picoammeter which is controlled by the LabView software. Rate and current measurements are taken with the source ON and OFF.

Because the procedure to collect data with the scaler and the picoammeter are quite different, the general procedure for the setup will be listed first, and then the procedure for obtaining the rate and current measurements will be listed after.

### Procedure

- 1. Place the detector in the stand in the X-ray box, fix the grounding plate, place Panasonics on every sector but (4,2) (fig. 19), and attach the grounding cable with a C-clamp (fig. 20).
- 2. Solder on the HV connection (see fig. 21).
- 3. Ensure that there are copper filters on the X-ray gun (specifically, five pieces of copper tape and three copper sheets).

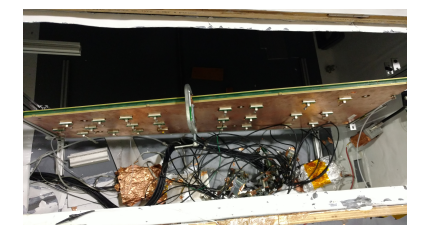

Figure 19: X-ray Box.

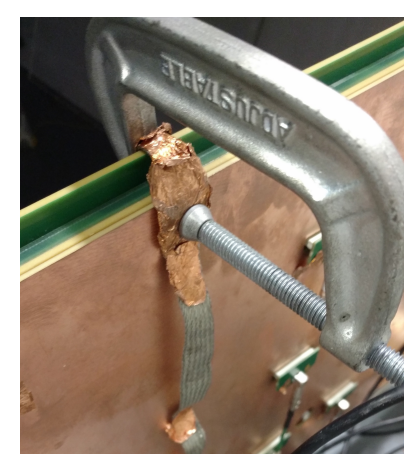

Figure 20: Grounding Cable.

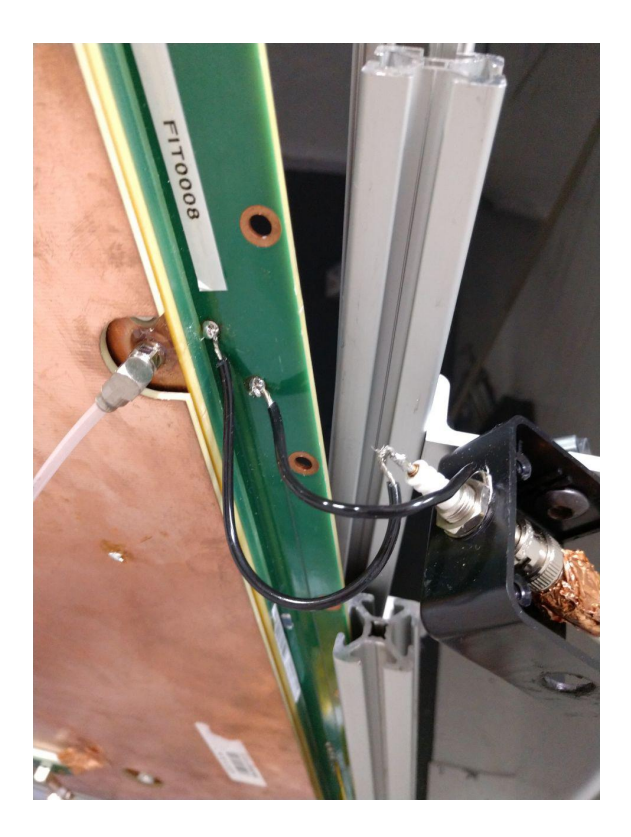

4. Connect the gas lines to the QC5 Input and Output and flush with  $Ar/CO_2$  on high flow<sup>13</sup> for at least five hours.

### Rate Measurement Procedure

- Connect Panasonic connector with the green cable to sector (4,2). Make sure both access doors to the X-ray boxes are closed.
- 2. Open the HV control (see procedure item 9 of Chapter 3).
- 3. On the X-Ray laptop open the Mini-X Software (located in the top left corner; see figs. 22 and 23).
- 4. Hit <Start Amptek Mini-X.
- 5. Enter 40 (kV) for the X-ray voltage and 5 (uA) for the current. Press <HV ON>.
- 6. Open the excel spreadsheet QC5\_GE11-X-A-SITE-BBBB\_YYYYMMDD\_TemplateV2.xlsx.
- 7. Ramp the detector slowly to a monitored current of 550 uA<sup>14</sup>.
- 8. Record the monitored voltage, ambient pressure and temperature, and time on the spreadsheet. Using a stopwatch, measure the counts on the scaler over a period of 10 s.

Figure 21: HV connection on the PCB.

 $^{\rm 13}$  This is a scale reading 60 units, which translates to  ${\sim}5.7$  L/hr

<sup>14</sup> The HV channel for the X-ray box is channel 1.

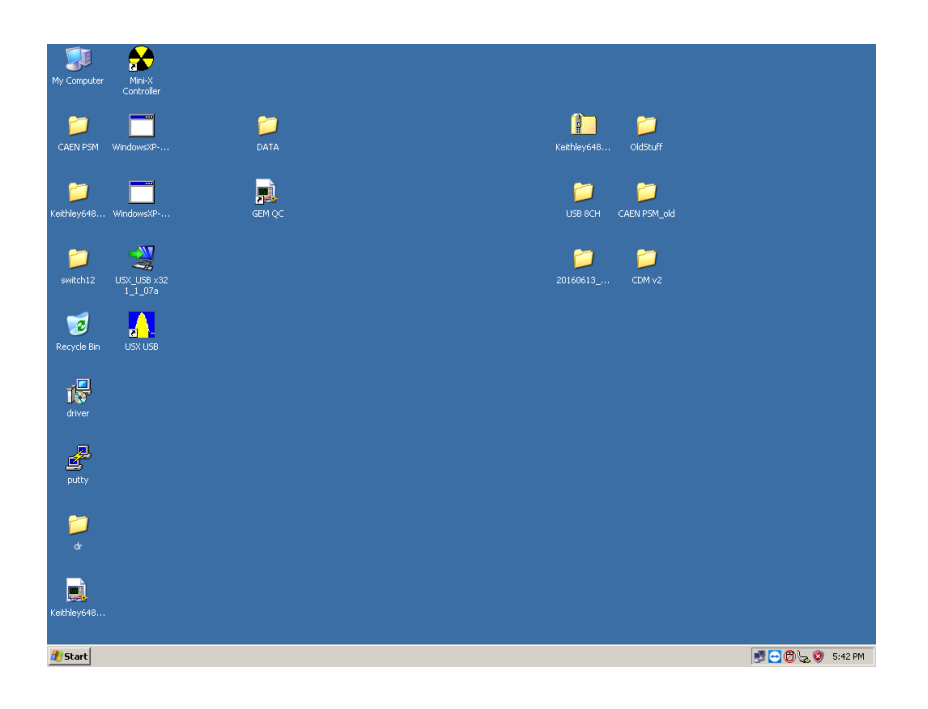

Figure 22: The Desktop of the X-Ray computer.

| 😤 Amptek Mini-X Controlle               | r             |                      |               | × |  |  |  |  |  |
|-----------------------------------------|---------------|----------------------|---------------|---|--|--|--|--|--|
| АМР-ТЕК-                                | Mini-X        |                      |               |   |  |  |  |  |  |
| Set/Monitor High Voltage an             | d Current     | MIN MAX              | STOP HV OFF   | ] |  |  |  |  |  |
| Set High Voltage<br>and Current         | 15<br>15      | 10 40 kV<br>5 200 uA | HV ON         |   |  |  |  |  |  |
| High Voltage Monitor<br>Current Monitor |               | 4                    | E <u>x</u> it |   |  |  |  |  |  |
| Board<br>Temp.                          |               |                      |               |   |  |  |  |  |  |
| Power mW                                |               |                      |               |   |  |  |  |  |  |
|                                         | MiniX applica | ation ready.         |               | ] |  |  |  |  |  |

Figure 23: The X-Ray control screen.

| 😤 Amptek Mini-X Control                                       | er                   |                                         |                                                |                |                     |                    | × |  |
|---------------------------------------------------------------|----------------------|-----------------------------------------|------------------------------------------------|----------------|---------------------|--------------------|---|--|
| АМР-ТЕК                                                       | Start<br>Mini-X Seri | Amptek Mini-<br>al Number 01            | ×<br>121618                                    |                | М                   | /lini-X            |   |  |
| Set/Monitor High Voltage a<br>Set High Voltage<br>and Current | nd Current           | MIN<br>10<br>5                          | MAX<br>50<br>200                               | kV 🧕           | TOP                 | HV OFF<br>HV ON    |   |  |
| High Voltage Monitor<br>Current Monitor                       | 0.0kV<br>0.0uA       |                                         | 4                                              |                | E <u>x</u> it       |                    |   |  |
|                                                               |                      | Board<br>Temp.<br>29°C<br>Power mW<br>0 | 250<br>200<br>150<br>100<br>80<br>80<br>(KV) 0 | 4ini-X 50 kV 1 | 50 <b>000000 Cu</b> | rve (Max. 4 Watts) | D |  |
|                                                               | MiniX (              | Controller Rea                          | dy                                             |                |                     |                    |   |  |

Figure 24: The initialized X-Ray screen after starting the Mini-X software.

- 9. In steps of 10 uA raise the monitored current and repeat step 6.
- 10. Repeat items 5-7 with the source OFF.

LabView Current Measurement

THE LABVIEW 2015 SOFTWARE is installed on the TOP QUARK machine, so this part of QC5 is performed exclusively with TOP QUARK. LabView takes current measurements at specific voltages obtained from the rate measurement. Use this data to input the voltages for each specific monitored current you would like to obtain a current measurement at (in the test cycles window on the LabView control panel; see fig. 28).

- 1. Connect the Panasonic connector with the grey cable to sector (4,2) (fig. 25).
- 2. Open the Device Manager on TOP QUARK and select Ports (COM & LPT).
- 3. Remove the USB HV control cable<sup>15</sup> from HASWELL and plug it into TOP QUARK. Be sure to monitor the Device Manager

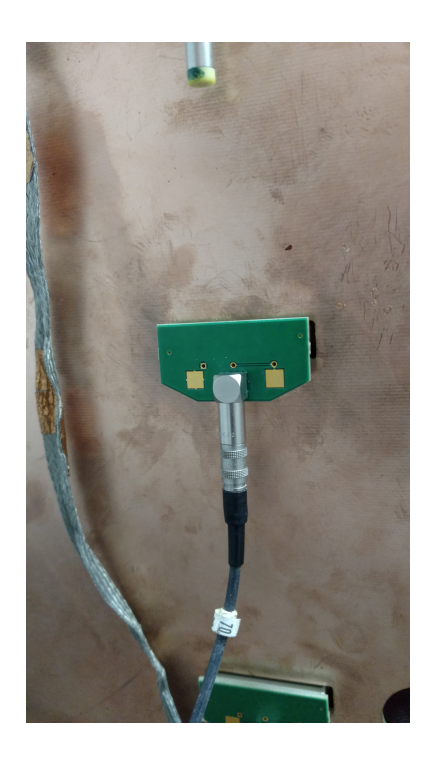

Figure 25: The Panasonic connector for the picoammeter.

<sup>15</sup> This is the USB cable with the white wrapping on the overmolding.

window to see the serial port that appears when the HV control cable is plugged in.

- 4. Ensure that the picoammeter USB cable is connected.<sup>16</sup>
- 5. If the port number is not displayed when the new USB device is detected (as seen in fig. 26), right click on the device, select Properties > Port Settings > Advanced, and the window with the COM port number will be displayed (fig. 27).

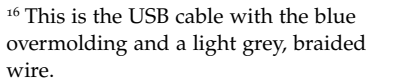

| 🚰 Computer Management                                         | _ & ×               |
|---------------------------------------------------------------|---------------------|
| File Action View Help                                         |                     |
|                                                               |                     |
| E Computer Managemer 🛛 🚽 hepA-PC                              | Actions             |
| B N System Tools B S Computer                                 | Device Manager      |
| B 🕑 Task Scheduler 🛛 🖶 🥪 Disk drives                          | Device Mailager —   |
| 🕫 📓 Event Viewer 🛛 🖶 💺 Display adapters                       | More Actions        |
| ■ I Shared Folders DVD/CD-ROM drives                          |                     |
| 🖩 🖉 Local Users and ( 🔹 🖶 🔩 Human Interface Devices           |                     |
| ® Performance     B 🐨 IDE ATA/ATAPI controllers               |                     |
| 🚔 Device Manager 🛛 🕀 🛩 IEEE 1394 Bus host controllers         |                     |
| E Storage 🗄 💇 Jungo                                           |                     |
| 🖀 Disk Managemer 🛛 🕀 🗢 Keyboards                              |                     |
| 📧 🖥 Services and Applic 🛛 🕀 🍼 Mice and other pointing devices |                     |
| H S Monitors                                                  |                     |
| B-40 Multifunction adapters                                   |                     |
| Hetwork adapters                                              |                     |
| E Gother devices                                              |                     |
| - Universal Serial Bus (USB) Controller                       |                     |
| - III Universal Serial Bus (USB) Controller                   |                     |
| Ports (COM & LPT)                                             |                     |
| Communications Port (COM10)                                   |                     |
| PCI-SERIAL (COM29)                                            |                     |
| PCI-SERIAL (COM4)                                             |                     |
|                                                               |                     |
| USB Serial Port (COM28)                                       |                     |
| 🕀 🖛 Processors                                                |                     |
| B @ Sound, video and game controllers                         |                     |
| B- I System devices                                           |                     |
| Universal Serial Bus controllers                              |                     |
|                                                               |                     |
|                                                               |                     |
|                                                               |                     |
|                                                               |                     |
| Arstart 🤭 🍙 🖪 🖬 💼 🗊 💼 📰 🛝                                     | 👄 🥅 📖 🕞 📻 6:00 PM 🚃 |
| 💭 🔛 🖷 🖷 🖷 🔤 🚳                                                 | 6/26/2008           |

Figure 26: The device manager displaying the ports in use.

| File Action View Help         Computer Manageme       ImprA-PC         USB Sectal Port Properties       ImprA-PC         ImprA-PC       USB Sectal Port Properties         ImprA-PC       ImprA-PC         ImprA-PC       ImprA-PC                                                                                                    | Computer Managen      | nent                                  |                                   |                             |                                     |                                       | _ & ×            |
|----------------------------------------------------------------------------------------------------|-----------------------|---------------------------------------|-----------------------------------|-----------------------------|-------------------------------------|---------------------------------------|------------------|
| Image: Series Tools       Image: Series Tools         Image: Series Tools       Image: Series Tools         Image: Series Tools       Image: Series Tool Coo                                                                                                    | File Action View Hel  | p                                     |                                   |                             |                                     |                                       |                  |
| Image: Comparison of the set of the set of the                                                                                                    | (* *) 🖄 📅 🔛 📓 🖬       | 🙉 😭 🍢 🕼                               |                                   |                             |                                     |                                       |                  |
| Berden Tods     Constant Tods     Constant     Constant Tods     Constant     Constant     Constant     Constant     Constant     Constant     Constant     Constant     Constant     Constant     Constant                                                                                                    | Managemer Managemer   | 😑 🍶 hepA-                             | PC USB Serial Po                  |                             | ×                                   |                                       | Actions          |
| Image: Source Source                                                                                                    | 🗉 👔 System Tools      | E Ad                                  | vanced Settings for COM19         |                             |                                     | ? X                                   | Douico Managor A |
| Image: Second Construction       Image: Construction       Image: Consto                                                                                                    | 🖲 🕑 Task Scheduler    | B-4                                   |                                   |                             |                                     |                                       | Device Manager - |
| Subard Folders Subard Folders Subar                                                                                                    | 🗉 🛃 Event Viewer      | B-5                                   |                                   |                             |                                     |                                       | More Actions     |
| s @ Performance       USB Transfer Sizes       Cancel         Device Managere       Select lower settings to correct performance problems at low baud rates.       Defaults         B Device Managere       Select lower settings for faster performance.       Receive (Bytes):       4096          B Deptions       Select lower settings to correct response problems.       Select lower settings to correct response problems.       Select lower settings to correct response problems.         Select lower settings to correct response problems.       Latency Timer (msec):       16        Enumerator         Timeouts       Select lower settings to correct response problems.       Select Now settings to correct response problems.       Select lower settings to correct response problems.         Latency Timer (msec):       16        Enumerator       Cancel If Power Off         Timeouts       Minimum Read Timeout (msec):       0        Elective Suspend Idle Timeout (secs):       5          B Concel       Imimum Write Timeout (msec):       0        Selective Suspend Idle Timeout (secs):       5           B Concel       Imimum Write Timeout (msec):       0        Imimum Selective Suspend Idle Timeout (secs):       5                                                                                                    | B Shared Folders      | - 8-4                                 | COM Port Number:                  | OM19                        | <b>•</b>                            | ОК                                    |                  |
| Cancel     Cancel                                                                                                    | 🗉 🗶 Local Users and ( | ±-€ş                                  |                                   |                             |                                     |                                       |                  |
| ■ Bedice Managere       Select lower settings to correct performance problems at low baud rates.       Defaults         ■ Dick Managere       Select lower settings for faster performance.       Receive (Bytes):       4006 ▼         ■ Services and Apple       ■ Select lower settings to correct response problems.       Before Managere       Select lower settings to correct response problems.         ■ Services and Apple       ■ Select lower settings to correct response problems.       Image: Select lower settings to correct response problems.       Select lower settings to correct response problems.         ■ Select lower settings to correct response problems.       Latency Time (msec):       16 ▼       Eventor Margere         ■ Minimum Read Timeout (msec):       0 ▼       Minimum Read Timeout (msec):       0 ▼       Beliet/We Suspend Idle Timeout (secs):       5 ▼         ■ Setext       ■ Setext lower settings to correct (msec):       0 ▼       Beliet/We Suspend Idle Timeout (secs):       5 ▼         ■ Setext       ■ Setext lower settings to correct (msec):       0 ▼       ■ Setext lower settings to correct (msec):       5 ▼         ■ Setext lower settings to correct (msec):       0 ▼       ■ Setext lower settings to correct (msec):       5 ▼         ■ Setext lower settings to correct (msec):       0 ▼       ■ Setext lower settings to correct (msec):       5 ▼         ■ Setext lower settings to correct (msec):       0 ▼                                                                                                    |                       | B-4                                   | USB Transfer Sizes                |                             |                                     | Cancel                                |                  |
| Select higher settings for faster performance.  Beceive (bytes):  Transmit (bytes):  Boy Options Select lower settings to correct response problems. Latency Time (msec):  Latency Time (msec):  Timeods Disable Modern Latency Minimum Read Timeout (msec):  Minimum Read Timeout (msec):  Minimum Read Timeout                                                                                                    | A Device Manager      | H-2                                   | Select lower settings to correct  | performance problems at lov | w baud rates.                       | Defaulte                              |                  |
| Bud Managerrer     Beckve (Bytes):     A0096     Transmit (Bytes):     A0096     Transmit (Bytes):     A0096     Select lower settings to correct response problems.     Select lower settings to correct response problems.     Select lower settings to correct response problems.     Select Nover Settings to correct response problems.     Seta Pinter     Latency Time (nsec):     Timeouts     Minimum Read Timeout (msec):     O     Minimum Read Timeout (msec):     O     Sete Suspend Ide Timeout (secs):     Sete Suspend Ide Timeout (secs):     Sete Suspend Ide T                                                                                                    | B 🔮 Storage           | E 💐                                   | Select higher settings for faster | nerformance                 |                                     | Deraurus                              |                  |
| Services and Apple     Receive (Bytes):     4096     Transmit (Bytes):     4096     Transmit (Bytes):     4096     Transmit (Bytes):     4096     Serial Enumerator     Serial Enumerator     Ser                                                                                                    | Disk Managemer        |                                       | outer ingree outerings for foster |                             |                                     |                                       |                  |
| Image: Solution in the set of the set of the s                                                                                                    | B Services and Applic |                                       | Receive (Bytes):                  | 4096 💌                      |                                     |                                       |                  |
|                                                                                                    |                       |                                       |                                   |                             |                                     |                                       |                  |
| Select lows settings to correct response problems.       Serial Enumerator         Serial Enumerator       Serial Printer         Cancel If Power Off       Concel If Power Off         Timeouts       Set RTS On Cose         Minimum Read Timeout (msec):       0         Minimum Write Timeout (msec):       0         Setective Suspend Idle Timeout (secs):       5         Setective Suspend Idle Timeout (secs):       5         Setective Suspend Idle Timeout (secs):       5         Setective Suspend Idle Timeout (secs):       5         Setective Suspend Idle Timeout (secs):       5         Setective Suspend Idle Timeout (secs):       6:01 PM         Setective Suspend Idle Timeout (secs):       6:01 PM         Setective Suspend Idle Timeout (secs):       5         Setective Suspend Idle Timeout (secs):       6:01 PM         Setective Suspend Idle Timeout (secs):       6:01 PM         Setective Suspend Idle Timeout (secs):       6:01 PM                                                                                                    |                       |                                       | Transmit (Bytes):                 | 4096 💌                      |                                     |                                       |                  |
| By Options     Serial Enumerator     Serial Enumerator     Se                                                                                                    |                       | 1.1                                   |                                   |                             |                                     |                                       |                  |
| Contraction of the second second                                                                                                    |                       |                                       | - PM Ontions                      |                             | Miscellaneous Ontions               |                                       |                  |
| Serial Entimetado<br>Serial Protect<br>Cancel If Power Off<br>Latency Time (nsec): 16<br>Timeouts<br>Minimum Read Timeout (msec): 0<br>Hinimum Read Timeout (msec): 0<br>Hinimum Write Timeout (msec): 0<br>Hinimum Write Timeout (msec): 0<br>Hinimum Write Timeout (msec): 0<br>Hinimum Write Timeout (msec): 5<br>Hinimum Write Timeout (msec): 5<br>Hinimum Write Timeout (msec): 6<br>Hinimum Write Timeout (msec): 6<br>Hinimum |                       |                                       | Called Issues and the second      |                             | Cardal Faumantea                    |                                       |                  |
| Image: Serial Printer         Concell Towe Off         Timeouts         Timeouts         Selective Suspend Idle Timeout (msec):         Image: Selective Suspend Idle Timeout (secs):         Selective Suspend Idle Timeout (secs):                                                                                                    |                       | i i i i i i i i i i i i i i i i i i i | Select lower settings to correct  | esponse problems.           | Senai Enumeracor                    | -                                     |                  |
| Latency Timer (msec):   16 Cancel If Power Off   Event On Surprise Removal   Set RTS On Close   Baskle Modern Chi At Startup   Disable Modern Chi At Startup   Baskle Modern Chi At Startup   Baskle                                                                                                    |                       |                                       |                                   |                             | Serial Printer                      |                                       |                  |
| Event On Surprise Renvola<br>Set RTS On Olsos<br>Disable Nodem Ctri At Startup<br>Enable Selective Suspend<br>Selective Suspend Idle Timeout (secs): 5<br>Selective Suspend Idle Timeout (secs): 5<br>Selective Suspend Idle Timeout (secs): 5                                                                                                    |                       |                                       | Latency Timer (msec):             | 16 💌                        | Cancel If Power Off                 |                                       |                  |
| Selet Noem Cri Al Startup<br>Deskie Kolem Cri Al Startup<br>Enable Selective Suspend Ide Timeout (sec): 5 x<br>Minimum Write Timeout (msec): 0 x<br>Selective Suspend Ide Timeout (sec): 5 x<br>Selective Suspend Ide Timeout (sec): 5 x<br>Selective Suspen                            |                       |                                       |                                   |                             | Event On Surprise Removal           |                                       |                  |
| Minimum Read Timeout (msec): 0<br>Minimum Read Timeout (msec): 0<br>Minimum Write Timeout (msec): 0<br>Minimum Write Timeout (msec): 0<br>Selective Suspend Idle Timeout (secs): 5<br>Minimum Write Timeout (msec): 0<br>Selective Suspend Idle Timeout (secs): 5<br>Selective Suspend Idle Timeout (secs): 5<br>Selective Suspend Idle Timeou                                                                              |                       |                                       | Timeouts                          |                             | Set RTS On Close                    |                                       |                  |
| Image: State       Image: State       Image: State <td< td=""><td></td><td></td><td></td><td></td><td>Disable Modern Ctrl At Startup</td><td></td><td></td></td<>                                                                                                    |                       |                                       |                                   |                             | Disable Modern Ctrl At Startup      |                                       |                  |
| Image: Selective Suspend Idle Timeout (secs):         5           Image: Selective Suspend Idle Timeout (secs):         5           Ima                                                                                                    |                       | 8-4                                   | Minimum Read Timeout (msec)       | с <u>о –</u>                | Enable Selective Suspend            | E II                                  |                  |
|                                                                                                    |                       | H-03                                  |                                   |                             | Selective Suspend Idle Timeout (sec | 0                                     |                  |
|                                                                                                    |                       | E 🛸                                   | Minimum Write Timeout (msec       | /: 0 💌                      | Selective Suspend fore Timeout (sec | »y.  5 •                              |                  |
| <ul> <li>★ Start</li> <li>C IN C IN C IN C IN C IN C IN C IN C IN</li></ul>                                                                                                    |                       | ±.0                                   |                                   |                             |                                     |                                       | 1                |
|                                                                                                    |                       |                                       | 1                                 |                             | 1.1                                 | · · · · · · · · · · · · · · · · · · · | 1                |
| Arstant 🔡 💽 💽 🚺 👔 😰 📰 📰 🌆                                                                                                    | 4                     |                                       |                                   |                             |                                     |                                       | 1                |
| Arstant 🚞 💽 🔝 🕅 😰 🐨 💷 🌺                                                                                                    |                       | J                                     |                                   |                             |                                     |                                       |                  |
| 💯 🚰 💭 🔁 🖾 🕼 😰 🕎 💷 🔛                                                                                                    |                       |                                       |                                   |                             |                                     |                                       | C 04 PM          |
|                                                                                                    | 🖉 Start 📃 🚺           |                                       | X N P W                           |                             |                                     | 🚽 🔁 🔁 🕩                               | 6:01 PM          |
|                                                                                                    |                       |                                       |                                   |                             |                                     |                                       | 3/20/2008        |

Figure 27: The COM port number displayed under Properties > Port Settings > Advanced.

6. Now, open LabView 2015 by clicking on the file QC5EFFECTIVE on the desktop. After entering the software, the screen in fig. 28

should be displayed.

| 📴 CAEN PSM.lvlib:Read out VSET.vi Front Panel                                                                                                    |                                                                                                    |
|----------------------------------------------------------------------------------------------------|----------------------------------------------------------------------------------------------------|
| File Edit View Project Operate Tools Window Help                                                                                                    |                                                                                                    |
| ✓ ♦ ֎ ■ II 21nt Application Font I* 🔤 🐨 🕸 Ø*                                                                                                    | Search                                                                                                    |
| EFFECTIVE GAIN I                                                                                                    | MEASUREMENT                                                                                                    |
| CAEN N1470<br>VISA resource name<br>COM11 •<br>Board address<br>Filename<br>C:\Users\hepA\Desktop\qc5\pico<br>NChannels<br>Detector 0009 Version X Sector 42<br>Model S Site FIT SOURCE ON                                                                                                    | SETTINGS<br>START ON/OFF COMMAND<br>END ON/OFF COMMAND<br>Execute                                                                                                    |
| TEST CYCLE SET                                                                                                    | TINGS time (s) 1640                                                                                                    |
| Voltages         0         0         0         0         0         0         0         0         0         0         0         0         0         0         0         0         0         0         0         0         0         0         0         0         0         0         0         0         0         0         0         0         0         0         0         0         0         0         0         0         0         0         0         0         0         0         0         0         0         0         0         0         0         0         0         0         0         0         0         0         0         0         0         0         0         0         0         0         0         0         0         0         0         0         0         0         0         0         0         0         0         0         0         0         0         0         0         0         0         0         0         0         0         0         0         0         0         0         0         0         0         0         0         0         0         0< | 0       0       0       0       0       0       0         610       600       590       580       570       550       550       0       0         0.5       0.5       0.5       0.5       0.5       0.5       0.5       0.5 |
| Number of 0 200 200 200 200 200 200 200 200 200                                                                                                    | 200 200 200 200 200 200 240 240 240 240                                                                                                    |
| MONITORING<br>Voltage SET (to be a) <b>/bikai</b> )e SET (Readback value)<br>3650 3650 Running step 0<br>Waveform Graph<br>Evaluation                                                                                                    | Total 16 HV under test 1<br>Plot 0 N Lab JEW Evaluation Software                                                                                                    |
| 🏄 start 📜 💽 💽 🚺 🚺 🚺 🗾 🥁                                                                                                    |                                                                                                    |

Figure 28: The control screen in Lab-View.

- 7. This control panel deserves some explanation:
  - (a) The parameters for the CAEN HV control are in the upper lefthand corner. The VISA resource name should be set to whatever COM number is set for the specific port you are using for the USB HV control. The number of channels should be four and the board (short for internal board address) should be set to zero.
  - (b) The only number in the GPIB Address (set to 28 in this example), should be set to the port number for the USB cable to the picoammeter.
  - (c) The file name should be set to C:\Users\hepA\Desktop\qc5\pico. Note that this directory must already be pre-existing before taking data because LabView will not create a new directory if one does not already exist.
  - (d) The parameters underneath the filename path must be set each time LabView is run; these are used when naming the output files.

- (e) The Settings box in the upper righthand corner control which HV channel is selected (in this example HV channel 2 is selected, which is noted by the light on the "switch" on the HV CHANNELS). The user can also add a delay to taking measurements, which can be accomplished by setting the delay under the hours and minutes box, and then selecting Execute.
- (f) The test cycle settings window needs to be updated with the appropriate voltages needed to obtain the currents used in the rate measurement portion of QC5—Effective Gain.
- (g) The sampling should remain at 0.5, and the number of events should remain at 200 (this is the minimum number of samples needed).<sup>17</sup>
- 8. Turn the X-ray source ON with 40 kV and 5  $\mu$ A.
- 9. Make sure the Source is set to ON in the control panel.
- 10. Click the arrow button in the upper lefthand corner beneath Edit.

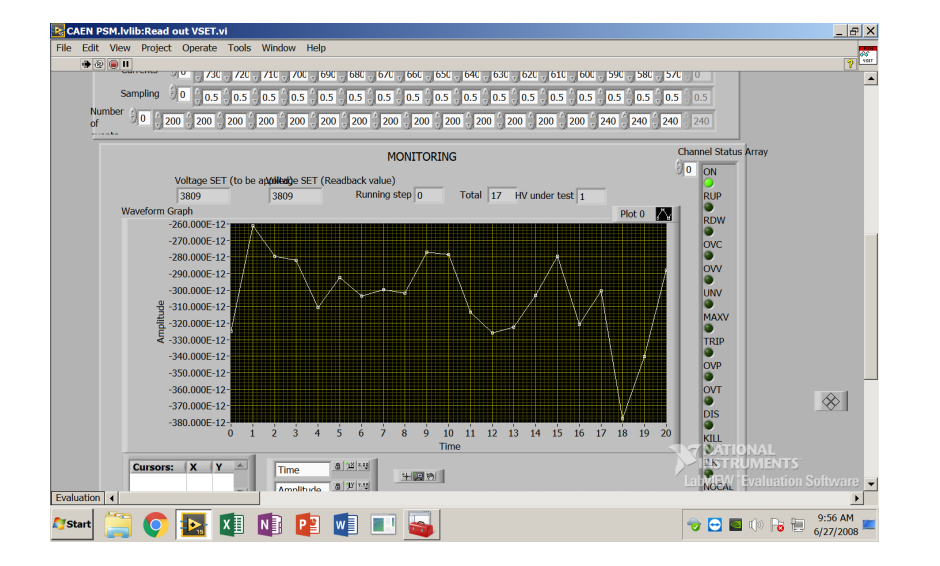

- 11. Scroll down and observe the MONITORING window (fig. 29). For source ON, one should observe -0.4 to -0.9 nA at the largest current.
- 12. When data collection is complete, turn the X-ray source OFF, change the source status to OFF on the LabView control panel, and click the arrow in the upper lefthand corner to begin the trial again.

<sup>17</sup> Make sure that the arrays for each of the test cycle settings are equal.

Figure 29: The monitoring window in LabView.

- 13. After the data has been collected, check the folder qc5 on the Desktop. The folder should now be populated with .txt files for each value of current with the source ON and OFF.
- 14. Copy and paste these files into the appropriate sheets (labeled with the microamp values at the bottom) in the QC5\_GE11-X-A-SITE-BBBB\_YYYYMMDD\_TemplateV2.xlsx workbook.<sup>18</sup>

 $^{18}$  If you took data for currents above 700  $\mu A$ , you will need to unhide the sheets for those currents in the bottom spreadsheet bar in Excel. To do this, right click on the space where the sheets in the workbook are listed, and click Unhide.

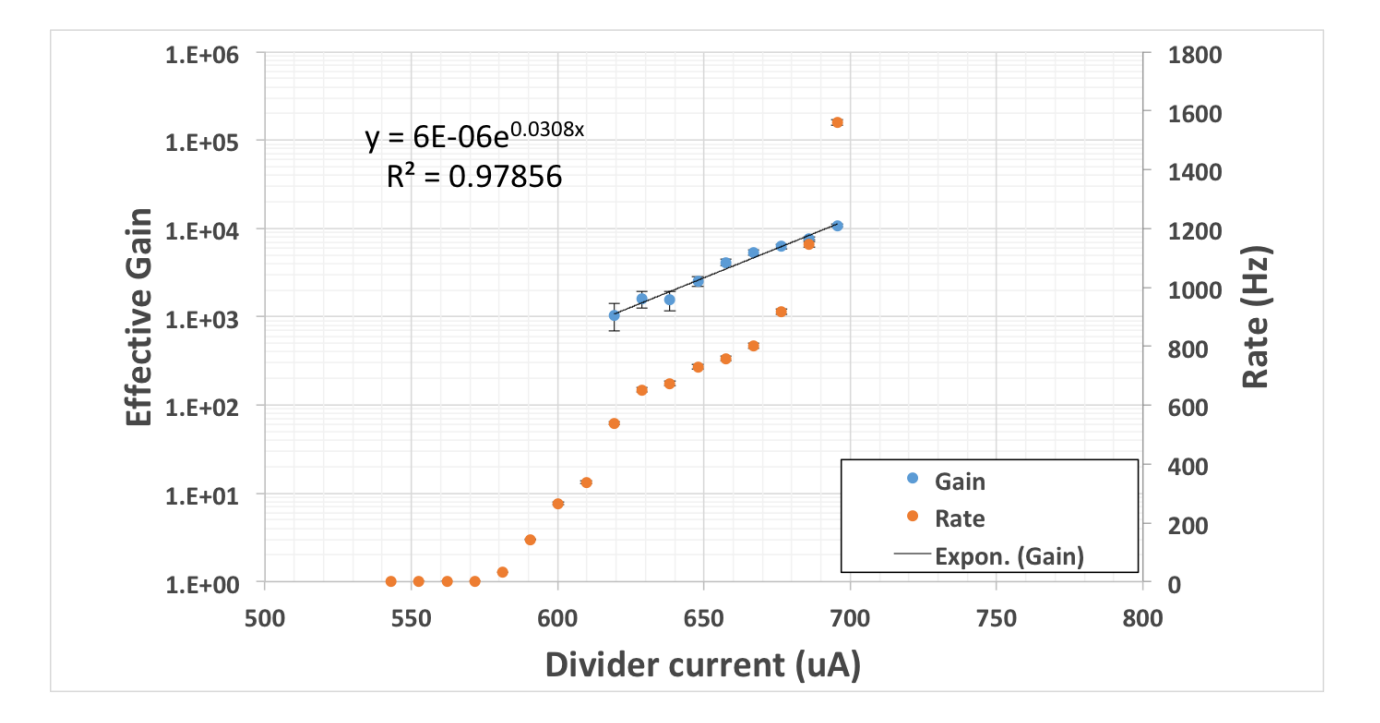

Figure 30: A successful QC5—Effective Gain plot.

# Chapter 5: Quality Control 5—Gain Uniformity

### Purpose

THE PURPOSE OF DETERMINING the gain uniformity response of the detector is to simply ensure that all sectors show suitable and uniform gain. Because the effective gain calculation is performed in only one sector, we lack information about the response of the rest of the sectors. Thus the need for a gain uniformity test.

### Data Acquisition

This analysis is run on the HASWELL machine. At the time of this writing, the framework version of the CMS GEM Analysis Framework is v5.1. Make sure that the HV Control USB cable is plugged into this machine before beginning the procedure.

### Procedure

THE PROCEDURE THAT FOLLOWS is valid for the CMS GEM Analysis Framework 5.1. It is always advisable (and usually necessary) to take a few trial runs before proceeding to collecting 50 trials worth of data. Also note:

### DO NOT HANDLE THE APVs WHEN THE FECS ARE RECEIV-ING POWER.

This is very important, as swapping APVs or recabling the chamber while the APVs are receiving power can damage them. Always turn the power to the FEC crate off when altering the APVs or the FECs.

ONE LAST THOUGHT: it is important that one keeps a logbook of trial

numbers and parameters altered, as this information is not stored by the software. This will be important later for making comparisons between runs and also what runs you want to include in the run list for analysis.

- 1. Remove the copper filters from the X-ray gun.
- Place the APVs on the detector based on the cabling setup in fig. 31.

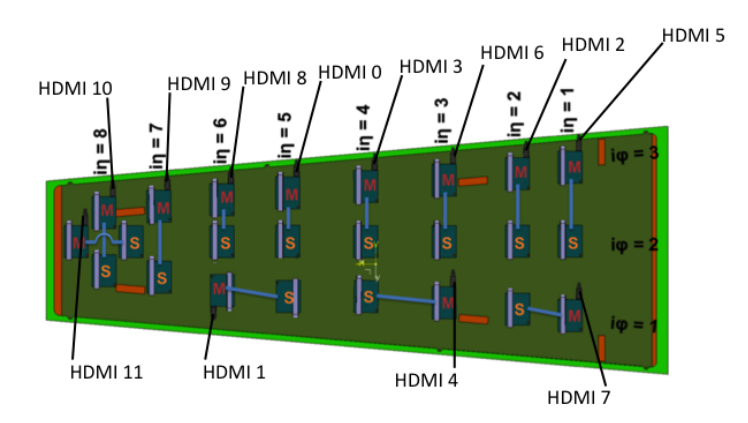

Figure 31: The cabling setup for the APVs.

3. Turn on the FECs (Front End Controllers)<sup>19</sup>

4. Become super user and enter the following command to mount all of the drives (this includes nas1 hosted on the cluster, /mnt/gemdaqbackup hosted on another tower in the High Bay, and the external drive, named /data).

mount -a

- 5. Open the CAEN HV control.
- 6. Open a new terminal and type

/opt/scribe/daq.sh

This starts DATE, the DAQ (Data Acquisition) system. Two windows should appear: fig 32 shows the Run Control Window and fig.33 shows the Info Browser. If both of these windows do not appear there is a problem. Try running the command again.<sup>20</sup> <sup>19</sup> When facing the crate from the front, there is a small switch near the power supply cable to FECs on the back of the crate. Several LEDs inside the crate should turn on when powered.

<sup>20</sup> If the Run Control Window does not appear, the system will need to be rebooted.

|                           |                        |                          | DATEDAQ_TES                                | F_DAQ::DAG                      | _TEST_CONTROL                                                     | _ ×           |
|---------------------------|------------------------|--------------------------|--------------------------------------------|---------------------------------|-------------------------------------------------------------------|---------------|
| <u>F</u> ile <u>V</u> iew | v <u>O</u> ptions      | <u>W</u> indows          | 5                                          |                                 | s                                                                 | tatus updated |
| ALICE                     | ſ                      |                          | HI run<br>RC run                           | DAQ<br>Q - Ru<br>uning on cm    | _TEST<br>in Control<br>ssrs2 with PID 5059<br>ssrs2 with PID 4466 |               |
| Disconne                  | ation                  | < >                      | Connected<br>Run Parameters                | < >                             | Ready to start                                                    | Data Taking   |
| Define                    |                        |                          | Define                                     |                                 | Start processes                                                   | Start         |
| Show                      |                        |                          | Show                                       | 1                               | EDM                                                               | Stop          |
|                           |                        |                          |                                            |                                 | HLT: mode A                                                       | Fast Stop     |
|                           |                        |                          |                                            |                                 | LDC: Local Recording ON                                           | Abort         |
|                           |                        |                          |                                            |                                 | GDC: NO Recording                                                 | V             |
|                           |                        |                          |                                            |                                 | Full EOR                                                          |               |
| RUN NUMB                  | ER : UN                | KNOWN                    | Run Control S                              | tatus : DI                      | SCONNECTED                                                        |               |
| Trace                     | Wed 27 0               | 7:39:27 (H               | ) runControl is unl                        | ocked                           |                                                                   |               |
| Clear                     | Wed 27 0'<br>Wed 27 0' | 7:39:27 (H<br>7:39:27 (H | l) Current RC optio<br>l) Current Run para | ns loaded from<br>meters loaded | database<br>from database                                         |               |
| Debug                     | Wed 27 0'              | 7:39:27 (H               | l) Current configura                       | tion loaded fro                 | om database                                                       |               |
| Pause                     | Wed 27 0'              | 7:39:26 (H               | I) HI options loaded                       | from : DEFAU                    | /LT in Database DATE_CONFIG                                       |               |
| Bigger                    |                        |                          |                                            |                                 |                                                                   |               |
| Smaller                   |                        |                          |                                            |                                 |                                                                   |               |

Figure 32: The Run Control window.

|                                                             |                    |                 |                        |          |            |           | infoBr                                                                                                    | owser – /da | ateSite  |          |           |     |         |         | -                     | •                     | ×     |
|-------------------------------------------------------------|--------------------|-----------------|------------------------|----------|------------|-----------|----------------------------------------------------------------------------------------------------|-------------|----------|----------|-----------|-----|---------|---------|-----------------------|-----------------------|-------|
| Quit <u>A</u> rchi                                          | ive <u>Eilte</u> r | s <u>Export</u> |                        |          |            |           |                                                                                                    |             |          |          |           |     |         |         |                       |                       |       |
| Severity                                                    | Level              | Date            | Time 0 d               | lecimals | 🖬 Host 🔳 A | ole 🔳 Pid | Username                                                                                                    | System      | Facility | Detector | Partition | Run | ErrCode | srcLine | srcFile               | Me                    | essag |
| Severity                                                    | Time               | e               | Host                   |          | Facility   | ErrCode   |                                                                                                    |             |          |          | Message   |     |         |         |                       |                       |       |
|                                                             |                    |                 |                        |          |            |           |                                                                                                    |             |          |          |           |     |         |         |                       |                       |       |
|                                                             |                    |                 |                        |          |            |           |                                                                                                    |             |          |          |           |     |         |         |                       |                       |       |
|                                                             |                    |                 |                        |          |            |           |                                                                                                    |             |          |          |           |     |         |         |                       |                       |       |
|                                                             |                    |                 |                        |          |            |           |                                                                                                    |             |          |          |           |     |         |         |                       |                       |       |
|                                                             |                    |                 |                        |          |            |           |                                                                                                    |             |          |          |           |     |         |         |                       |                       |       |
|                                                             |                    |                 |                        |          |            |           |                                                                                                    |             |          |          |           |     |         |         |                       |                       |       |
|                                                             |                    |                 |                        |          |            |           |                                                                                                    |             |          |          |           |     |         |         |                       |                       |       |
|                                                             |                    |                 |                        |          |            |           |                                                                                                    |             |          |          |           |     |         |         |                       |                       |       |
|                                                             | 5 <u>KI</u>        |                 |                        |          |            |           | a                                                                                                    |             |          |          |           |     |         |         |                       |                       |       |
| Tim                                                         | 5 <u>KI</u>        |                 |                        | Soverite | Hostnam    | Rolonam   |                                                                                                    | Sustam      | Eacility | Detector | Dartition | Pun | ErrCode | Massaga |                       |                       |       |
| Tim                                                         | e                  | Level           | match                  | Severity | Hostnam    | e Rolenam | e Username                                                                                                    | System      | Facility | Detector | Partition | Run | ErrCode | Message | Q                     | luery                 |       |
| Tim<br>nin.                                                 |                    | Level           | match                  | Severity | Hostnam    | e Rolenam | e Username                                                                                                    | System      | Facility | Detector | Partition | Run | ErrCode | Message | Q                     | uery                  |       |
| Tim<br>nin.                                                 | e                  | Level<br>daq    | match<br>exclude       | Severity | Hostnam    | e Rolenam | e Username                                                                                                    | System      | Facility | Detector | Partition | Run | ErrCode | Message | Q<br>0                | uery<br>Inline        |       |
| Tim<br>nin.                                                 | e<br>e<br>mrs: <<  | Level           | match<br>exclude       | Severity | Hostnam    | Rolenam   | e Username                                                                                                    | System      | Facility | Detector | Partition | Run | ErrCode | Message | Q<br>O<br>Auto scroll | uery<br>nline<br>Auto | clea  |
| Tim<br>nin.<br>nax.                                         | e<br>e<br>rs: <<   | Lavel           | match<br>exclude       | Severity | Hostnam    | e Rolenam | e Username                                                                                                    | System      | Facility | Detector | Partition | Run | ErrCode | Message | Q<br>O<br>Auto scroll | kuery<br>Inline       | clea  |
| Tim-<br>nin<br>nax<br>rowse erro<br>atus : Cor<br>uery : On | e<br>e<br>rrs: <<  | Level           | match<br>exclude       | Severity | Hostnam    | e Rolenam | <ul> <li>✓</li> <li>✓</li></ul> | System      | Facility | Detector | Partition | Run | ErrCode | Message | Q<br>Q<br>Auto scroll | luery<br>Inline       | clea  |
| Tim<br>nin.<br>ax.<br>owse erro<br>atus : Cor<br>ery : On   | e<br>ers: <<       | Level<br>daq    | match<br>exclude<br>>> | Severity | Hostnam    | e Rolenam | e Username                                                                                                    | System      | Facility | Detector | Partition | Run | ErrCode | Message | Q<br>Q<br>Auto scroll | luery<br>Inline       | clea  |

Figure 33: The Info Browser window.

- 7. Take control of the DAQ control window by clicking the lock button in the upper lefthand corner.
- 8. Now, open up a Firefox browser and type localhost/srs\_v3.php. After this page has opened, click on the DAQ tab. The following window should be displayed (fig. 34 and fig. 35).

| SRS SLOW CONTROL AND MONITORING APPLICATION - Mozilla Firefox                                             |        | -     | •  | ×                     |
|----------------------------------------------------------------------------------------------------|--------|-------|----|-----------------------|
| ∫ SRS SLOW CONTROL A × (♠<br>(♠) ②   localhost/srs.v3.php   ℃ ] Q. Search                                 | ☆自て    | 9 +   | Â  | =                     |
| Slow Control & Run Initialization Byte-wise Environment                                                   |        | CM    | S  | Circlest Mark Service |
| General SRS system ADC Card APV Application Registers APV Hybrid Registers APZ Registers ZS PEDESTALS DAQ | ANALYS | SIS D | QM |                       |
| ["Run 1626 started "]                                                                                     |        |       |    |                       |
| DAQ CONFIGURATION                                                                                         |        |       |    | l                     |
| ["DAQ ACTIVATED"]                                                                                         |        |       |    |                       |
| Detector type GE11-X-S ×                                                                                  |        |       |    |                       |
|                                                                                                    |        |       |    |                       |
| Run Type = Physics V                                                                                      |        |       |    |                       |
| Trigger Random ~                                                                                          |        |       |    |                       |
| Source AuXRay ~                                                                                           |        |       |    |                       |
| Xray (kV) 40 ×                                                                                            |        |       |    |                       |
| Xray (KV) 95 V                                                                                            |        |       |    |                       |
| Statistics (k events) 200 ×                                                                               |        |       |    |                       |
| Submit Save values                                                                                        |        |       |    |                       |

Figure 34: The SCRIBE control window.

9. Input the appropriate detector ID parameter and hit <Save values>. Table 1 lists the settings that should be used:

| Parameter                  | Value    |
|----------------------------|----------|
| Detector type              | GE11-X-S |
| Assembly Site              | FIT      |
| Run Type                   | Physics  |
| Trigger                    | Random   |
| Source                     | AuXray   |
| Xray (kV)                  | 40       |
| Xray (uA)                  | 95       |
| Divider Current ( $\mu$ A) | 660      |
| Statistics (k events)      | 200      |
|                            |          |

Table 1: The values for the parameters in the SCRIBE DAQ Configuration.

The divider current is *usually* set to 660  $\mu$ A, but this all depends on the value of current used to calculate the gain in QC5 Effective Gain.

10. Set the number of runs to 50 and the number of events per run to 200000 and click <Update values>.

|                                               | SRS SLOW CONTROL AND MONITORING APPLICATION - Mozilla Firefox |   |   | - |   | ×   |
|-----------------------------------------------|---------------------------------------------------------------|---|---|---|---|-----|
| SRS SLOW CONTROL A ×                          |                                                               |   |   |   |   |     |
| ( I localhost/srs_v3.php                      | C Search                                                      | ☆ | Ê | + | î | ≡   |
| Source AuXRay Y                               |                                                               |   |   |   |   |     |
| Xray (kV) 40 ~                                |                                                               |   |   |   |   |     |
| Xray (kV) 95 ×                                |                                                               |   |   |   |   |     |
| Divider Current (uA) 660 ~                    |                                                               |   |   |   |   |     |
| Statistics (k events) 200 V                   |                                                               |   |   |   |   |     |
| Submit Save values                            |                                                               |   |   |   |   |     |
|                                               |                                                               |   |   |   |   |     |
|                                               |                                                               |   |   |   |   |     |
| Rawdata folder /mnt/gemdaqbackup              | (this location must be fully r/w i.e. chmod 777)              |   |   |   |   |     |
| Rawdata filename gemsrs.raw                   |                                                               |   |   |   |   |     |
| Number of runs 2                              |                                                               |   |   |   |   |     |
| Number of events per run 200000 Update values |                                                               |   |   |   |   |     |
|                                               |                                                               |   |   |   |   |     |
| Configure ZS                                  |                                                               |   |   |   |   |     |
| Activate DAQ Deactivate DAQ                   |                                                               |   |   |   |   |     |
| DATE ON Start run Stop run DATE RESET         |                                                               |   |   |   |   |     |
|                                               |                                                               |   |   |   |   |     |
| Start multiple runs                           |                                                               |   |   |   |   |     |
| Enable/Disable smart scan                     |                                                               |   |   |   |   |     |
| Port Address Start Stop                       |                                                               |   |   |   |   |     |
| Use HEX instead of DEC                        |                                                               |   |   |   |   |     |
|                                               |                                                               |   |   |   |   | - 1 |

Figure 35: The SCRIBE control window.

- 11. Set the voltage to 2000 V.
- 12. In the same terminal that the script /opt/scribe/daq.sh was
  - run, type

```
/var/www/cgi-bin/nconf.sh
```

This command prepares the FECs.

13. Now, type

/var/www/cgi-bin/zs\_config FEC APV APZ SIGPED

This command configures the APVs and obtains and stores the pedestals for each APV (used for the zero suppression). The output to the terminal should show no repeating values when configuring the APVs<sup>21</sup>.

- 14. Run the /var/www/cgi-bin/nconf.sh command again to put the system into standby mode.
- 15. Open a new terminal window and enter the following command

/var/www/cgi-bin/cms.sh

This script automates the process of converting .raw files into dataTree.root files. Because this script runs in the background,

<sup>21</sup> If one (or more) APV(s) is(are) not connecting, it will continually print that same APV to the screen. If this happens, refer to the troubleshooting section. whenever a new run file is saved to /data/srsdata, a placeholder file will be created in the /todo directory. This will then signal the script to start processing the newly created .raw file.

- Now open a new terminal window and change to the CMS\_GEM\_Analysis\_Framework-master51 directory<sup>22</sup>.
- 17. Turn the Xray source ON and then change the monitored voltage to whatever current is appropriate for this detector.
- 18. Press <Start multiple runs> on the SCRIBE window to begin taking data. The windows in figures 36 and 37 should appear.

| DAQ_TEST_SD -             |                       |  |  |
|---------------------------|-----------------------|--|--|
| LDC status                | display               |  |  |
| LDC name<br>host          | aloneldc<br>localhost |  |  |
| Current Trigger rate      | 0.0                   |  |  |
| Average Trigger rate      | 0.0                   |  |  |
| Number of sub-events      | 0                     |  |  |
| Sub-event rate            | 0                     |  |  |
| Sub-events recorded       | 2                     |  |  |
| Sub-event recorded rate   | 0                     |  |  |
| Bytes injected            | 160                   |  |  |
| Byte injected rate        | 0 B/s                 |  |  |
| Bytes recorded            | 160                   |  |  |
| Byte recorded rate        | 0 B/s                 |  |  |
| Nb. evts w/o HLT decision | 0                     |  |  |

The first LDC status window (fig. 36) displays information on the current run (i.e., how many subevents were captured, the rate at which data is being taken, etc.). This allows one to confirm that data is actually being taken. The numbers should change from o in figure 36 to a positive, nonzero number, such as the window displayed in fig. 38

19. Edit<sup>23</sup> the configuration file by typing

```
gedit config/configRun.cfg
```

This will pull up the following file (fig. 39):

<sup>22</sup> This has an absolute path of /data/CMS\_GEM\_Analysis\_Framework-master51.

Figure 36: The first LDC Status window.

| DAQ_TEST                                                                                                    | -                                                           | × |
|----------------------------------------------------------------------------------------------------|-------------------------------------------------------------|---|
| LDC (1)                                                                                                    |                                                             |   |
| IGNORED<br>NOT_RUNNING<br>STARTING_SYNC_V<br>STARTING_SYNC_V<br>SYNCHRONOUS_W<br>SYNCHRONOUS_O<br>SYNCHRONOUS_O<br>SYNCHRONOUS_EI<br>SYNCHRONOUS_EI<br>STARTING<br>STARTING_ALL<br>STARTED<br>RUNNING_PAR<br>PAR_COMPLETED<br>RUNNING_PAR_ER<br>STOPPING_READO<br>STOPPING_READO<br>STOPPING_RECORI<br>STOPPING_EDMC<br>FAST_STOPPED | VAIT<br>/AIT<br>K<br>RROR<br>NDING<br>R<br>UT<br>ENT<br>DER |   |

Figure 37: The second LDC status window.

<sup>23</sup> You can always use the text editor of your choice, e.g., nano, vim, Sublime, etc.

| DAQ_TEST_SD -             |                       |  |
|---------------------------|-----------------------|--|
| LDC status                | display               |  |
| LDC name<br>host          | aloneldc<br>localhost |  |
| Current Trigger rate      | 626.8                 |  |
| Average Trigger rate      | 195.3                 |  |
| Number of sub-events      | 8007                  |  |
| Sub-event rate            | 626                   |  |
| Sub-events recorded       | 8009                  |  |
| Sub-event recorded rate   | 626                   |  |
| Bytes injected            | 15980424              |  |
| Byte injected rate        | 1.247 MB/s            |  |
| Bytes recorded            | 15980424              |  |
| Byte recorded rate        | 1.247 MB/s            |  |
| Nb. evts w/o HLT decision | 0                     |  |

Figure 38: What should be displayed when data is being taken.

| Open 👻    | n ▼ 🖳 *configKun.                                                                 | cfg           |                | Save    | =      | - | • : | ĸ |
|-----------|-----------------------------------------------------------------------------------|---------------|----------------|---------|--------|---|-----|---|
| 1 IBEGIN  | GIN BUN THEOL                                                                     | (anono 200 mg |                |         |        |   |     |   |
| 2 #0      | #Config Files                                                                     |               |                |         |        |   |     |   |
| 3         | *******************************                                                   |               |                |         |        |   |     |   |
| 4         | Config Reco = 'config/configReco.cfg';                                            |               |                |         |        |   |     |   |
| 5         | Config_Analysis = 'config/configAnalysis.cfg';                                    |               |                |         |        |   |     |   |
| 6         | Config Mapping = 'config/Mapping GE11-VII-S.cfg';                                 |               |                |         |        |   |     |   |
| 7 #0      | #Detector                                                                         |               |                |         |        |   |     |   |
| 8 ##      | ***************************************                                           |               |                |         |        |   |     |   |
| 9 De      | Detector_Name = 'GE11-X-S-FIT-0004 ';                                             |               |                |         |        |   |     |   |
| 10        | #Input Config                                                                     |               |                |         |        |   |     |   |
| 11        | ***************************************                                           |               |                |         |        |   |     |   |
| 12        | Input_Is_Fintwirk_Dutput = 'false'; #indicates we are running on input created by | frameowrk     |                |         |        |   |     |   |
| 13 Ir     | input_identifier = 'Kun';                                                         |               |                |         |        |   |     |   |
| 14        | #Dutput Contig                                                                    |               |                |         |        |   |     |   |
| 15        |                                                                                   |               |                |         |        |   |     |   |
| 10        | Woutput File Name = trial.rbot;                                                   |               |                |         |        |   |     |   |
| 10        | Output File Option - Medicate ,                                                   |               |                |         |        |   |     |   |
| 10 40     | Page Steps                                                                        |               |                |         |        |   |     |   |
| 20 #1     | ANADARANADARANADARANADARANADARANADA                                               |               |                |         |        |   |     |   |
| 21 84     | Baro All = 'false':                                                               |               |                |         |        |   |     |   |
| 22        | Beco All = 'true':                                                                |               |                |         |        |   |     |   |
| 23        | #healysis Store                                                                   |               |                |         |        |   |     |   |
| 24        | ******                                                                            |               |                |         |        |   |     |   |
| 25        | Ana Hits = 'true':                                                                |               |                |         |        |   |     |   |
| 26        | #Ana Hits = 'false';                                                              |               |                |         |        |   |     |   |
| 27        | Ana Clusters - 'true':                                                            |               |                |         |        |   |     |   |
| 28        | #Ana Clusters = 'false';                                                          |               |                |         |        |   |     |   |
| 29        | #Ana Fitting = 'true';                                                            |               |                |         |        |   |     |   |
| 30        | #Visualizer Config                                                                |               |                |         |        |   |     |   |
| 31        | RERRERRERRERRERRERRERRERRERRERRERRERRER                                           |               |                |         |        |   |     |   |
| 32        | Visualize_Plots = 'true';                                                         |               |                |         |        |   |     |   |
| 33 V.     | Visualize_AutoSaveImages = 'true';                                                |               |                |         |        |   |     |   |
| 34 V:     | Visualize_DrawPhiLines = 'true';                                                  |               |                |         |        |   |     |   |
| 35 [END_F | D_RUN_INF0]                                                                       |               |                |         |        |   |     |   |
| 36 [BEGIN | etu kon cta (                                                                     |               |                |         |        |   |     |   |
| 3/        | D DIR 1 7073                                                                      |               |                |         |        |   |     |   |
| 3R LEND_B | D_HOW_CI2(1)                                                                      |               |                |         |        |   |     |   |
|           |                                                                                   |               |                |         |        |   |     |   |
|           |                                                                                   |               |                |         |        |   |     |   |
|           |                                                                                   |               |                |         |        |   |     |   |
|           |                                                                                   |               |                |         |        |   |     |   |
|           |                                                                                   | Plain Text 🔻  | Tab Width: 8 🔻 | Ln 9, 0 | lol 39 | * | INS | 5 |

Figure 39: The configuration file.

20. Make sure the Detector\_Name is correct, and then copy and paste the full path to where the dataTree.root files are located.

These files and their paths should look like

/data/srsdata/GE11-X-S-FIT-8\_RunXXXX\_FIT\_Physics\_Random\_AuXRay\_40\_95\_YYY\_200\_dataTree.root where XXXX is the run number (e.g., 2000, etc.), and YYY is the current at which the run was taken at (e.g., 650, 660, etc.). Edit the run numbers to reflect the runs taken. If you took a high statistics run and have many dataTree.root files to process, use the following script (it is located in the ~/CMS\_GEM\_Analysis\_Framework-master51 directory) by typing

./fileNames.sh

You will be prompted for the detector number (this is just the detector number without any leading zeros, e.g., 11 or 15, etc.). Enter the first run number, hit <return>, then enter the second, then <return>. Then enter the current at which the runs were taken at and press <return>. The output will be the full paths of the files you need to process. Copy and paste this into the RUN LIST in the configRun.cfg file, save, and close.

21. After all of the runs are finished processing (you can check this by ensuring that a dataTree.root file for each run is present in the directory /mnt/gemdaqbackup), type the following command into the terminal

./frameworkMain config/configRun.cfg true

The framework will then process the dataTree.root files and produce a final output file named FrameworkOutput.root and all of the plots.<sup>24</sup> This output is located in the /CMS\_GEM\_Analysis\_Finite that the whenever new dataTree.root directory.

> save the output or root files, rename them or move them to a different direc-

tory.

Below are successful<sup>25</sup> plots which are output by the analysis framework.

 $^{25}$  Note that there should be no discontinuities between phi sectors, and also that all sectors should have a fit success greater than 97%.

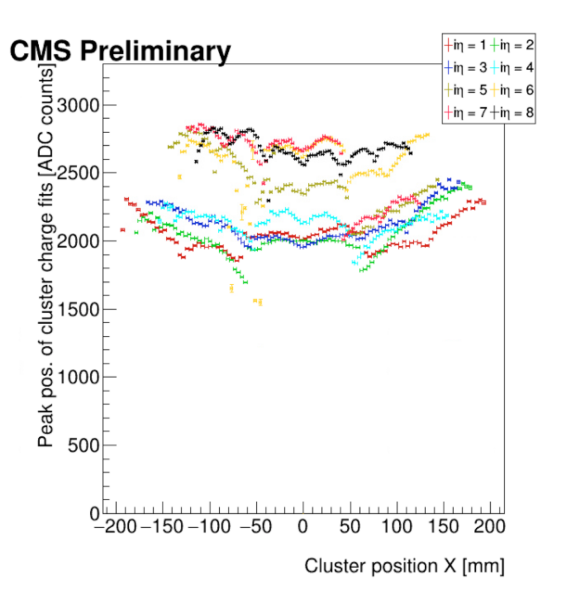

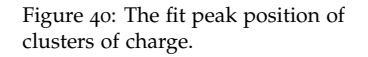

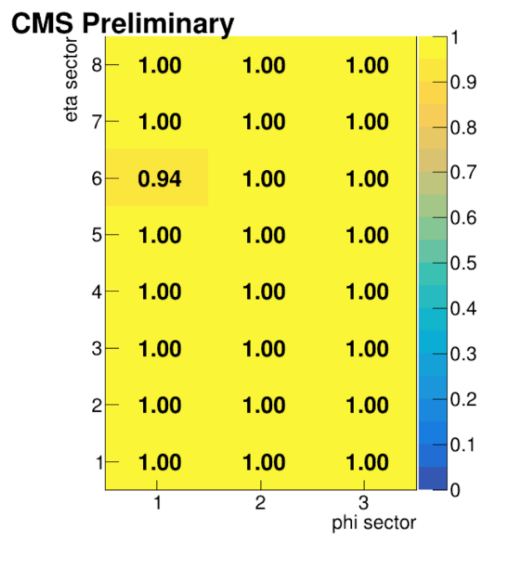

Figure 41: The fit success of each sector.

### Troubleshooting

Some common issues and their solutions will be listed in separate subsections with their own procedures. In most cases, the first troubleshooting step should be power cycling the FECs (i.e., turning them off and then on again). If the problem still isn't solved after this, look for solutions below.

### The FECs are not configuring

1. Trying pinging the FECs to see if you get a response. Type

| ping 10.0.3.2 |  |
|---------------|--|
| or            |  |
| ping 10.0.7.2 |  |

If there is no response, check the orange ethernet cables on the back of the FECs (there are two, one for each FEC), check the router on the floor behind the computers, and check the network cable into HASWELL.

- 2. If the ethernet connection was not the issue, power cycle the FECs and try pinging them again.
- 3. If there is still no response, make sure that all of the HDMI cables are fully inserted into the master APVs and the FECs. Also make sure that the master to slave cables on the APVs are connected properly.
- 4. If there is no response, try unplugging the FECs from the crate and replugging them back in.

#### One or more sectors are disappearing.

- 1. First, ensure that all of chips are making good contact with the connectors on the RO.
- 2. Ensure that all of the HDMI cables are fully connected on the ADCs and on the APVs. See figure 42 for the proper configuration of HDMI cables on the ADCs.
- 3. Is this does not fix the problem, check the mask files for the FECs. Open the files /srsconfig/fecmask0 and /srsconfig/fecmask1. The

contents of fecmask0 should be:

3cff

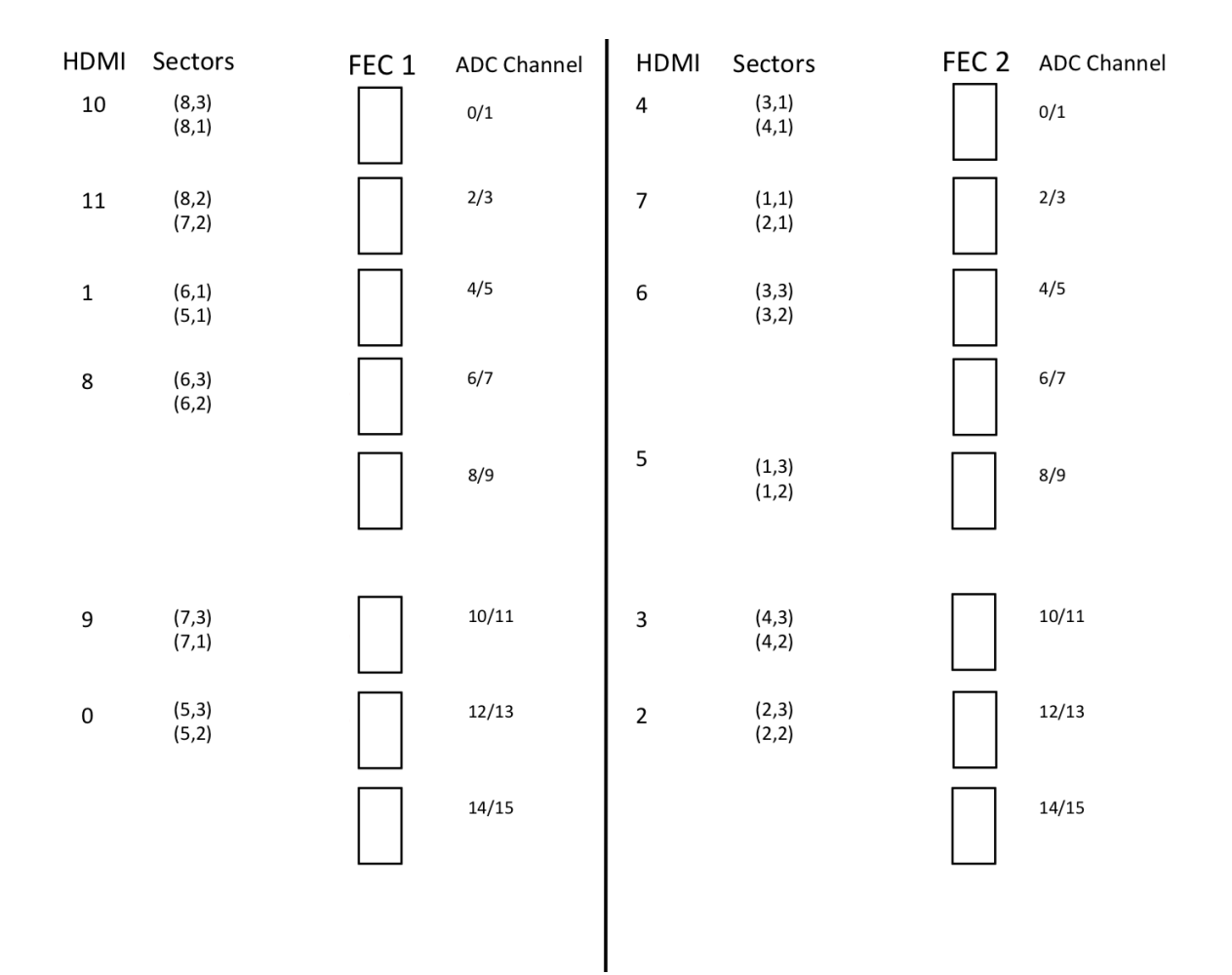

Figure 42: The proper FEC cabling.

In binary, this reads

### 0011110011111111

Similarly, fecmask1 reads:

3f3f

In binary, this reads

#### 0011111100111111

These are masks used by the SRS software which tells it what channels to pull data from on the FEC. When looking at FEC0, you can see that Channel 1/2 (with HDMI 10) has two channels, and is currently occupied by the HDMI 10 cable. So, in the mask for FEC0, this channel receives 11. The next two HDMI ports are occupied by HDMI cables, so they also receive 11. The next HDMI port is not occupied, so it receives 00 in the mask. And so on, and so on.

### One or more APVs are not configuring

- 1. Trying pinging the FECs to see if you get a response.
- 2. Make sure the all of the HDMI cables are connected (both on the FECs and the APVs).
- 3. Restart DATE.
- 4. Try reconfiguring.

### DATE is not automatically starting a new run.

This is a problem that occurs frequently. The cause is currently unknown. Try restarting DATE and closing the current SCRIBE window and then opening a new window. If the problem persists, restart the machine. If this does not resolve the issue, you will have to manually start the runs from the DAQ – Run Control window.

# References

[1] Bianco, M., Dorney, B., & Merlin, J. CMS GEM Internal Note: GE1/1 Quality Control: instructions. 2016.